Description of Device Parameters **Proline Promag 10** 

Electromagnetic flowmeter IO-Link

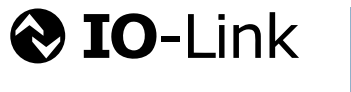

GP01209D/06/EN/01.24-00

71654754 2024-06-12 Valid as of version 01.00.zz (Device firmware)

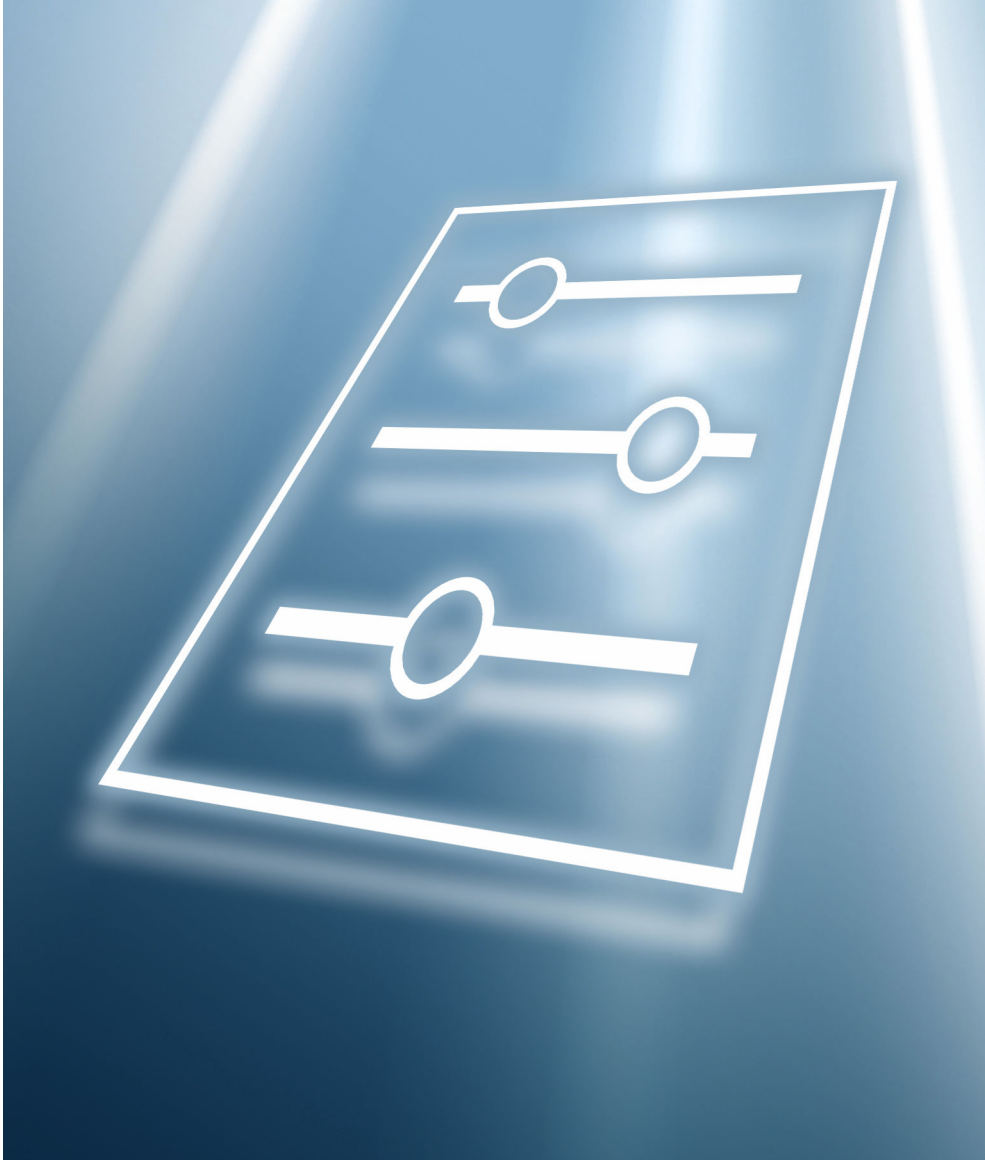

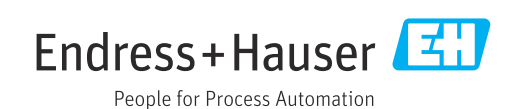

# Table of contents

| 1          | About this document                                                                     | 4                    |
|------------|-----------------------------------------------------------------------------------------|----------------------|
| 1.1        | Document function                                                                       | 4                    |
| 1.2        | Target group                                                                            | 4                    |
| 1.3        | Using this document                                                                     | 4                    |
|            | 1.3.1 Symbols                                                                           | 4                    |
|            | 1.3.2 Information on the document                                                       |                      |
|            | structure                                                                               | 4                    |
|            | 1.3.3 Uperation concept                                                                 | 5                    |
| 1 /ı       | Related documentation                                                                   | 6                    |
| 1.7        |                                                                                         | 0                    |
| 2          | "Guidance" menu                                                                         | 7                    |
| 2.1        | "Commissioning" menu                                                                    | 7                    |
| 0.1        | 2.1.1 "Device identification" wizard                                                    | 7                    |
|            | 2.1.2 "System units" wizard                                                             | 8                    |
|            | 2.1.3 Totalizer 1 to n                                                                  | 13                   |
|            | 2.1.4 "Measuring conditions" wizard                                                     | 15                   |
|            | 2.1.5 "Display" wizard                                                                  | 19                   |
|            | 2.1.6 "Date/time" wizard                                                                | 22                   |
| 3          | "Diagnostics" menu                                                                      | 24                   |
| 21         | "Active diagnostics" submenu                                                            | 25                   |
| 3.2        | "Diagnostic list" submenu                                                               | 28                   |
| 3.3        | "Event logbook" submenu                                                                 | 32                   |
| 3.4        | "Simulation" submenu                                                                    | 33                   |
| 3.5        | "Heartbeat Technology" submenu                                                          | 35                   |
| 3.6        | "Diagnostic settings" submenu                                                           | 36                   |
|            | 3.6.1 "Properties" submenu                                                              | 36                   |
|            | 3.6.2 "Diagnostic configuration" submenu                                                | 36                   |
| 4          | "Application" menu                                                                      | 45                   |
| 41         | "Measured values" submenu                                                               | 45                   |
| 1.1        | 4.1.1 "Totalizer" submenu                                                               | 47                   |
| 4.2        | "System units" submenu                                                                  | 49                   |
| 4.3        | "Totalizers" submenu                                                                    | 53                   |
|            | 4.3.1 "Totalizer handling" submenu                                                      | 53                   |
|            | 4.3.2 "Totalizer 1 to n" submenu                                                        | 53                   |
| 4.4        | "Sensor" submenu                                                                        | 58                   |
|            | 4.4.1 "Process parameters" submenu                                                      | 58                   |
|            | 4.4.2 "Low flow cutoff" submenu                                                         | 61                   |
|            | 4.4.3 Empty pipe detection submenu                                                      | 67                   |
|            | 4.4.4 Selisor dujustillent submenu                                                      | 65                   |
|            | 4 4 6 "Electrode cleaning cycle" submenu                                                | 66                   |
| 4.5        | "IO-Link" submenu                                                                       | 69                   |
| _          |                                                                                         |                      |
| 5          | "System" menu 7                                                                         | /1                   |
| 5.1        | "Device management" submenu                                                             | 72                   |
| 5.2        | "User management" submenu                                                               | /4                   |
|            |                                                                                         | 1h                   |
| 52         | S.2.1 Define Maintenance coue wizaru                                                    | 77                   |
| 5.3        | 5.2.1     Define Maintenance code wizard       "Connectivity" submenu                   | 77<br>77             |
| 5.3<br>5.4 | <ul> <li>5.2.1 Define Maintenance code wizard</li> <li>"Connectivity" submenu</li></ul> | 77<br>77<br>77<br>78 |

| 5.5                           | "Information" submenu                                                      | 80                          |
|-------------------------------|----------------------------------------------------------------------------|-----------------------------|
|                               | 5.5.1 "Device" submenu                                                     | 80                          |
|                               | 5.5.2 "Sensor electronic module (ISEM)"                                    |                             |
|                               | submenu                                                                    | 83                          |
|                               | 5.5.3 "Display module" submenu                                             | 83                          |
| 5.6                           | "Display" submenu                                                          | 85                          |
| 5.7                           | "Software configuration" submenu                                           | 89                          |
|                               |                                                                            |                             |
|                               |                                                                            |                             |
| 6                             | Explanation of abbreviated units                                           | 90                          |
| <b>6</b><br>6.1               | <b>Explanation of abbreviated units</b> SI units                           | <b>90</b><br>90             |
| <b>6</b><br>6.1<br>6.2        | <b>Explanation of abbreviated units</b><br>SI units<br>US units            | <b>90</b><br>90<br>90       |
| <b>6</b><br>6.1<br>6.2<br>6.3 | Explanation of abbreviated units<br>SI units<br>US units<br>Imperial units | <b>90</b><br>90<br>90<br>91 |
| <b>6</b><br>6.1<br>6.2<br>6.3 | Explanation of abbreviated units<br>SI units<br>US units<br>Imperial units | <b>90</b><br>90<br>90<br>91 |

# 1 About this document

# 1.1 Document function

The document is part of the Operating Instructions and serves as a reference for parameters, providing a detailed explanation of each individual parameter of the operating menus.

It is used to perform tasks that require detailed knowledge of the function of the device:

- Optimal adaptation of the measurement to difficult conditions
- Detailed configuration of the communication interface
- Error diagnostics in difficult cases

# 1.2 Target group

The document is aimed at specialists who work with the device over the entire life cycle and perform specific configurations.

# 1.3 Using this document

## 1.3.1 Symbols

#### Types of information

- ✓ ✓ Preferred procedures, processes or actions
- Permitted procedures, processes or actions
- Forbidden procedures, processes or actions
- Additional information
- Reference to documentation
- Reference to page
- Reference to graphic

## 1.3.2 Information on the document structure

The parameters of all the operating menus and the commissioning wizard are described in this document.

- Guidance menu with the Commissioning wizard (→ 
   <sup>(⇒)</sup> 7), which guides the user automatically through all the device parameters that are required for commissioning
- Application menu ( $\rightarrow \square 45$ )
- Diagnostics menu (→ 🗎 24)
- System menu (→ 🗎 71)

| Operation method    | Operation via:<br>• SmartBlue app <sup>1)</sup><br>• Commubox FXA291                                                                                                    |
|---------------------|----------------------------------------------------------------------------------------------------|
| Reliable operation  | <ul> <li>Operation in local language</li> <li>Standardized operating concept on the device and in the SmartBlue app</li> <li>Write protection</li> <li>When electronics modules are replaced: configurations are transferred using the T-DAT Backup device memory. The device memory contains process data, device data and the event logbook. No reconfiguration is necessary.</li> </ul> |
| Diagnostic behavior | <ul> <li>Efficient diagnostic behavior increases measurement availability:</li> <li>Open troubleshooting measures via local display and SmartBlue app.</li> <li>Diverse simulation options</li> <li>Logbook of events that have occurred.</li> </ul>                                                                                                    |

#### 1.3.3 Operation concept

1) Optional via order code "Display; operation", options H, J or K

#### IO-Link

The device-specific parameters are configured via IO-Link. There are specific configuration or operating programs from different manufacturers available to the user for this purpose. The device description file (IODD) is provided for the device

#### IO-Link operating concept

Operator-oriented menu structure for user-specific tasks. Efficient diagnostic behavior increases measurement availability:

- Diagnostic messages
- Remedial measures
- Simulation options

#### IODD download

Two options for downloading the IODD:

- www.endress.com/download
- https://ioddfinder.io-link.com/

#### www.endress.com/download

- 1. Select "Device drivers".
- 2. Under "Type", select the "IO Device Description (IODD)" item.
- 3. Select "Product root".
- 4. Click "Search ".
  - ← A list of search results is displayed.

Select and download the appropriate version.

#### https://ioddfinder.io-link.com/

- 1. Enter and select "Endress" as the manufacturer.
- 2. Select product name.
  - └ A list of search results is displayed.

Select and download the appropriate version.

For detailed IO-Link information, see "IO-Link" Special Documentation on the device  $\rightarrow \ \boxdot \ 6$ 

## 1.3.4 Structure of a parameter description

The individual parts of a parameter description are described in the following section:

| Complete parameter name |                               | Write-protected parameter = 🖻                                                                                                    |
|-------------------------|-------------------------------|----------------------------------------------------------------------------------------------------|
| Navigation              |                               | Navigation path to the parameter via the operating tool<br>The names of the menus, submenus and parameters are abbreviated to the form in which they appear on<br>the display and in the operating tool. |
| Prerequisite            | The p                         | parameter is only available under these specific conditions                                                                                                    |
| Description             | Descr                         | ription of the parameter function                                                                                                    |
| Selection               | List o<br>Op<br>Op            | f the individual options for the parameter<br>tion 1<br>tion 2                                                                                                    |
| User entry              | Input                         | range for the parameter                                                                                                    |
| User interface          | Displa                        | ay value/data for the parameter                                                                                                    |
| Additional information  | Addit<br>• On<br>• On<br>• On | tional explanations (e.g. in examples):<br>i individual options<br>i display values/data<br>i the input range                                                                                            |

• On the parameter function

# 1.4 Related documentation

| Technical information                       | Overview of the device with the most important technical data.                                                                                                    |
|---------------------------------------------|----------------------------------------------------------------------------------------------------|
| Operating instructions                      | All the information that is required in the various phases of the life cycle of the device: from product identification, incoming acceptance and storage, to mounting, connection, operation and commissioning through to troubleshooting, maintenance and disposal as well as the technical data and dimensions. |
| Sensor Brief Operating Instructions         | Incoming acceptance, transport, storage and mounting of the device.                                                                                                    |
| Transmitter Brief Operating<br>Instructions | Electrical connection and commissioning of the device.                                                                                                    |
| Description of Parameters                   | Detailed explanation of the menus and parameters.                                                                                                    |
| Safety Instructions                         | Documents for the use of the device in hazardous areas.                                                                                                    |
| Special Documentation                       | Documents with more detailed information on specific topics.                                                                                                    |
| Installation Instructions                   | Installation of spare parts and accessories.                                                                                                    |

## The related documentation is available online:

| Device Viewer                 | On the www.endress.com/deviceviewer website, enter the serial number of the device: nameplate                   |
|-------------------------------|----------------------------------------------------------------------------------------------------|
| Endress+Hauser Operations App | <ul><li>Scan the Data Matrix code: nameplate</li><li>Enter the serial number of the device: nameplate</li></ul> |

# 2 "Guidance" menu

Main functions for use – from fast and safe commissioning to guided support during operation.

| Navigation | 🗟 🗏 Guidance    |       |
|------------|-----------------|-------|
| Guidance   |                 |       |
|            | ► Commissioning | → 🗎 7 |

# 2.1 "Commissioning" menu

Complete this wizard to commission the device. NOTE: If you exit the wizard beforehand, the changes you made will be saved. For this reason, the device may be in an undefined state! In this case, reset the device to the default settings.

| Navigation | 8 8 | Guidance $\rightarrow$ Commissioning | [ |
|------------|-----|--------------------------------------|---|
|------------|-----|--------------------------------------|---|

| ► Commissioning         |               |              |
|-------------------------|---------------|--------------|
|                         |               |              |
| ► Device identification | $\rightarrow$ | 🗎 7          |
|                         |               |              |
| ► System units          | $\rightarrow$ | <b>₽</b> 8   |
| P bystem units          | ,             |              |
|                         | ,             | <b>E1</b> 10 |
| ► lotalizer 1 to n      | $\rightarrow$ | ₿ 13         |
|                         |               |              |
| Measuring conditions    | $\rightarrow$ | 🗎 15         |
|                         |               |              |
| ► Display               | $\rightarrow$ | 🖺 19         |
|                         |               |              |
| ► Date/time             | $\rightarrow$ | 22           |
|                         |               |              |

#### 2.1.1 "Device identification" wizard

| Navigation | 8 2 | Guidance $\rightarrow$ Commissioning $\rightarrow$ Device ident. |
|------------|-----|------------------------------------------------------------------|
|            |     |                                                                  |

| ► Device identification |         |
|-------------------------|---------|
| Device name             | ] → 🗎 8 |
| Serial number           | ] → 🗎 8 |
| Firmware version        | ] → 🗎 8 |

| Device name    |                                                                                                    |
|----------------|----------------------------------------------------------------------------------------------------|
| Navigation     | ⓐ Guidance → Commissioning → Device ident. → Device name                                                                                                    |
| Description    | Displays the name of the transmitter. The transmitter name is also provided on the nameplate of the transmitter.                                                               |
| User interface | Character string comprising numbers, letters and special characters                                                                                                    |
| Serial number  |                                                                                                    |
| Navigation     | ⓐ Guidance → Commissioning → Device ident. → Serial number                                                                                                    |
| Description    | Displays the serial number of the measuring device. The serial number is also provided on the nameplate of the sensor and of the transmitter.                                  |
|                | The serial number can also be used to retrieve further device-related information and documentation via the Operations app or the Device Viewer on the Endress+Hauser website. |

User interface Character string comprising numbers, letters and special characters

| Firmware version |       |                                                                                                 |
|------------------|-------|-------------------------------------------------------------------------------------------------|
| Navigation       | 9     | Guidance $\rightarrow$ Commissioning $\rightarrow$ Device ident. $\rightarrow$ Firmware version |
| Description      | Displ | ays the device firmware version installed.                                                      |
| User interface   | Char  | acter string comprising numbers, letters and special characters                                 |

## 2.1.2 "System units" wizard

*Navigation*  $\square$  Guidance  $\rightarrow$  Commissioning  $\rightarrow$  System units

| ► System units   |          |
|------------------|----------|
| Volume flow unit | ) → 🗎 9  |
| Mass flow unit   | ) → 🗎 11 |
| Density unit     | ] → 🗎 11 |

| Temperature unit  | - | → 🖺 12 |
|-------------------|---|--------|
| Conductivity unit | ] | → 🖺 12 |

| Volume flow unit |        |                                                                                                | Â |
|------------------|--------|------------------------------------------------------------------------------------------------|---|
| Navigation       | 9      | Guidance $\rightarrow$ Commissioning $\rightarrow$ System units $\rightarrow$ Volume flow unit |   |
| Description      | Select | the volume flow unit.                                                                          |   |

Imperial units

gal/s (imp)

gal/h (imp)

qal/d (imp)

Mgal/s (imp)

Mgal/h (imp)

Mgal/d (imp)

Mgal/min (imp)

bbl/s (imp;beer)

bbl/h (imp;beer)

bbl/d (imp;beer)

bbl/s (imp;oil)bbl/min (imp:oil)

bbl/h (imp;oil)

bbl/d (imp;oil)

bbl/min (imp;beer)

gal/min (imp)

#### Selection

*SI units* ■ cm³/s

•  $cm^3/min$ 

- $= \text{cm}^3/\text{h}$
- cm³/d
- dm³/s
- dm³/min
- dm³/h
- dm<sup>3</sup>/d
- m<sup>3</sup>/s
- m³/min
- m³/h
- m³/d
- ml/s
- ml/min
- ml/h
- ml/d
- ∎ l/s
- ∎ l/min
- l/h
- l/d
- hl/s
- ∎ hl/min
- ∎ hl/h
- hl/d
- Ml/s
- Ml/min
- Ml/h
- Ml/d

- US units
- af/s
- af/min
- ∎ af/h
- af/d
- ft<sup>3</sup>/s
- ft³/min
- ft³/h
- ∎ ft³/d
- MMft<sup>3</sup>/s
- MMft<sup>3</sup>/min
- MMft³/h
- Mft³/d
- fl oz/s (us)
- fl oz/min (us)
- fl oz/h (us)
- fl oz/d (us)
- II 0Z/0 (u)
- gal/s (us)
- gal/min (us)
- gal/h (us)
- gal/d (us)
- Mgal/s (us)
- Mgal/min (us)
- Mgal/h (us)
- Mgal/d (us)
- bbl/s (us;liq.)
- bbl/min (us;liq.)
- bbl/h (us;liq.)
- bbl/d (us;liq.)
- bbl/s (us;beer)
- bbl/min (us;beer)
- bbl/h (us;beer)
- bbl/d (us;beer)
- bbl/s (us;oil)
- bbl/min (us;oil)
- bbl/h (us;oil)
- bbl/d (us:oil)
- bbl/s (us;tank)
- bbl/min (us;tank)
- bbl/h (us;tank)
- bbl/d (us;tank)
- kgal/s (us)
- kgal/min (us)
- kgal/h (us)
- kgal/d (us)

#### Additional information

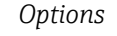

For an explanation of the abbreviated units:  $\rightarrow \square 90$ 

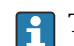

The IO-Link interface only offers the  $\mathbf{m^3/h}$  option.

Endress+Hauser

)

| Mass flow unit         |                                                                                                    |                                                                                                    |                                                                               | â |
|------------------------|----------------------------------------------------------------------------------------------------|----------------------------------------------------------------------------------------------------|-------------------------------------------------------------------------------|---|
| Navigation             |                                                                                                    | Commissioning $\rightarrow$ System units $\rightarrow \Lambda$                                                                                                    | lass flow unit                                                                |   |
| Description            | Select the mass flo                                                                                                    | w unit.                                                                                                    |                                                                               |   |
| Selection              | SI units<br>g/s<br>g/min<br>g/h<br>g/d<br>kg/s<br>kg/min<br>kg/h<br>kg/d<br>t/s<br>t/min<br>t/h<br>t/h<br>t/d                                                  | US units<br>oz/s<br>oz/min<br>oz/h<br>oz/d<br>lb/s<br>lb/min<br>lb/h<br>lb/h<br>lb/d<br>STon/s<br>STon/min<br>STon/h<br>STon/d                                                |                                                                               |   |
| Additional information | 1 The IO-Link ir                                                                                                    | nterface only offers the <b>kg/s</b> option.                                                                                                    |                                                                               |   |
| Density unit           |                                                                                                    |                                                                                                    |                                                                               | Â |
| Navigation             |                                                                                                    | Commissioning $\rightarrow$ System units $\rightarrow$ D                                                                                                    | ensity unit                                                                   |   |
| Description            | Select the density                                                                                                    | unit.                                                                                                    |                                                                               |   |
| Selection              | SI units<br>g/cm <sup>3</sup><br>g/m <sup>3</sup><br>kg/l<br>kg/dm <sup>3</sup><br>kg/m <sup>3</sup><br>SD4°C<br>SD15°C<br>SD20°C<br>SG4°C<br>SG15°C<br>SG20°C | US units<br><ul> <li>lb/ft<sup>3</sup></li> <li>lb/gal (us)</li> <li>lb/bbl (us;liq.)</li> <li>lb/bbl (us;beer)</li> <li>lb/bbl (us;oil)</li> <li>lb/bbl (us;tank)</li> </ul> | Imperial units<br>= lb/gal (imp)<br>= lb/bbl (imp;beer)<br>= lb/bbl (imp;oil) |   |
| Additional information | Options                                                                                                    | ation of the abbreviated units: $	o$ 🗎                                                                                                    | 90                                                                            |   |
|                        | The IO-Link ir                                                                                                    | nterface only offers the <b>kg/m<sup>3</sup></b> option                                                                                                    | n.                                                                            |   |

| Temperature unit       | 6                                                                                                    | 9 |
|------------------------|----------------------------------------------------------------------------------------------------|---|
| Navigation             | ⓐ Guidance → Commissioning → System units → Temperature unit                                                                                                    |   |
| Prerequisite           | Temperature measurement is only optionally available for Promag H 10 (5HBB): Under<br>order code for "Functionality", option D (enhanced transmitter) and order code for "Sensor<br>option", option CI (fluid temperature measurement) |   |
| Description            | Select the temperature unit.                                                                                                    |   |
| Selection              | SI unitsUS units● °C● °F● K● °R                                                                                                    |   |
| Additional information | The IO-Link interface only offers the °C option.                                                                                                    |   |
| Conductivity unit      | ß                                                                                                    | 1 |
| Navigation             | Guidance $\rightarrow$ Commissioning $\rightarrow$ System units $\rightarrow$ Conductiv. unit                                                                                                    |   |
| Prerequisite           | Conductivity measurement is switched on in the <b>Conductivity measurement</b> parameter $(\rightarrow \cong 59)$ .                                                                                                    |   |
|                        | Conductivity measurement is only optionally available: Under order code for<br>"Functionality", option D (enhanced transmitter) and order code for "Sensor option", option CX (conductivity measurement)                               |   |
| Description            | Select the conductivity unit.                                                                                                    |   |
| Selection              | SI units<br>nS/cm<br>µS/cm<br>µS/m<br>mS/m<br>mS/cm<br>S/cm<br>S/cm<br>S/m<br>KS/m<br>MS/m                                                                                                    |   |
| Additional information | The IO-Link interface only offers the unit <b>S/m</b> option.                                                                                                    |   |

## 2.1.3 Totalizer 1 to n

Navigation

□ □ Guidance → Commissioning → Totalizer 1 to n

| ► Totalizer 1 to n                |        |
|-----------------------------------|--------|
| Assign process variable 1 to n    | → 🗎 13 |
| Process variable unit 1 to n      | → 🗎 13 |
| Totalizer 1 to n operation mode   | → 🗎 14 |
| Totalizer 1 to n failure behavior | → 🗎 15 |

| Assign process variable |                                                                                                    | ß      |
|-------------------------|----------------------------------------------------------------------------------------------------|--------|
| Navigation              | ⓐ Guidance → Commissioning → Totalizer 1 to $n \rightarrow AssignVariab$ . 1 to n                                                                  |        |
| Description             | Select a process variable to activate the totalizer.<br>If the process variable is changed or the totalizer deactivated, the totalizer is reset to | ) "0". |
| Selection               | <ul><li>Off</li><li>Volume flow</li><li>Mass flow</li></ul>                                                                                        |        |
| Additional information  | Totalizer 1 is permanently set to <b>Volume flow</b> option and cannot be changed.<br>Totalizers 2 and 3 can be changed.                           |        |

| Process variable unit |                                                  |                                                                                |          |
|-----------------------|--------------------------------------------------|--------------------------------------------------------------------------------|----------|
| Navigation            | ⓐ Guidance →                                     | Commissioning $\rightarrow$ Totalizer 1 to n $\rightarrow$ VariableUnit 1 to n |          |
| Prerequisite          | A process variable<br><b>Totalizer 1 to n</b> su | has been selected in the <b>Assign process variable</b> parameter<br>bmenu.    | r in the |
| Description           | Select the unit for                              | the process variable of the totalizer.                                         |          |
| Selection             | SI units<br>• g *<br>• kg *<br>• t *             | US units<br>• oz *<br>• lb *<br>• STon *                                       |          |
|                       | * Visibility depend                              | s on order options or device settings                                          |          |

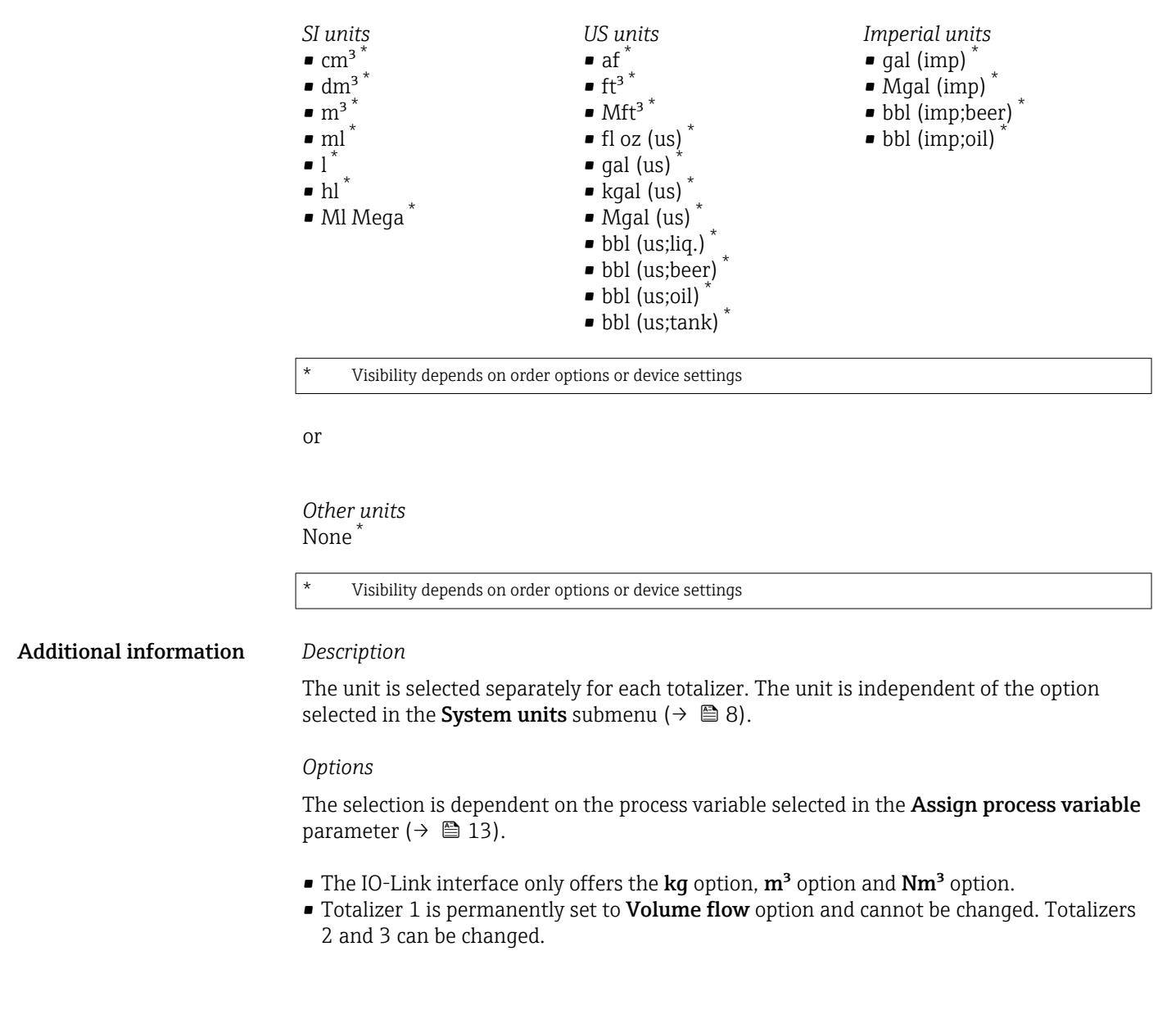

| Totalizer operation mode |                                                                                                    | Â   |
|--------------------------|----------------------------------------------------------------------------------------------------|-----|
| Navigation               | $\begin{tabular}{lllllllllllllllllllllllllllllllllll$                                                                        |     |
| Prerequisite             | A process variable has been selected in the <b>Assign process variable</b> parameter in the <b>Totalizer 1 to n</b> submenu. |     |
| Description              | Select the totalizer operation mode, e.g. only totalize forward flow or only totalize reve<br>flow.                          | rse |
| Selection                | <ul><li>Net</li><li>Forward</li><li>Reverse</li></ul>                                                                        |     |

| Additional information     | Select<br>• Net<br>The<br>aga<br>• For<br>Oni<br>• Rev<br>Oni | tion<br>t option<br>e flow values in the forward and reverse flow directions are totalized and netted<br>winst each other. Net flow is recorded in the flow direction.<br>ward option<br>by the flow in the forward flow direction is totalized.<br>werse option<br>by the flow in the reverse flow direction is totalized (= reverse flow quantity). |   |
|----------------------------|---------------------------------------------------------------|----------------------------------------------------------------------------------------------------|---|
| Totalizer failure behavior |                                                               |                                                                                                    | ß |
| Navigation                 | 9                                                             | Guidance $\rightarrow$ Commissioning $\rightarrow$ Totalizer 1 to n $\rightarrow$ FailureBehav. 1 to n                                                                                                    |   |

| 5                      |                                                                                                    |
|------------------------|----------------------------------------------------------------------------------------------------|
| Prerequisite           | A process variable has been selected in the <b>Assign process variable</b> parameter in the <b>Totalizer 1 to n</b> submenu.                                                                                                    |
| Description            | Specify how the totalizer should behave in the event of a device alarm.                                                                                                    |
| Selection              | <ul> <li>Hold</li> <li>Continue</li> <li>Last valid value + continue</li> </ul>                                                                                                    |
| Additional information | <ul> <li>Selection</li> <li>Hold option<br/>The totalizer is stopped in the event of a device alarm.</li> <li>Continue option<br/>The totalizer continues to totalize based on the current value measured; the device alarm<br/>is ignored.</li> <li>Last valid value + continue option<br/>The totalizer continues to totalize based on the last valid value measured before the<br/>device alarm occurred.</li> </ul> |

# 2.1.4 "Measuring conditions" wizard

| Navigation     | Guidance $\rightarrow$ Commissioning $\rightarrow$ Mea | as. conditions |
|----------------|--------------------------------------------------------|----------------|
| ► Measuring co | nditions                                               |                |
|                | Flow damping                                           | → 🗎 16         |
|                | Low flow cutoff                                        | → 🗎 16         |
|                | On value low flow cutoff                               | → 🗎 17         |
|                | Off value low flow cutoff                              | → 🗎 17         |
|                | Pressure shock suppression                             | →  ⇒ 18        |

| Empty pipe detection    | → 🗎 19 |
|-------------------------|--------|
| Empty pipe adjust value | → 🗎 19 |
| Full pipe adjust value  | → 🗎 19 |

| Flow damping |  |
|--------------|--|
|              |  |

| Navigation  |                                                                                                    |
|-------------|----------------------------------------------------------------------------------------------------|
| Description | Enter value for damping of the flow measured value in order to reduce the variability of the flow measured value when exposed to interference.                                                                                                    |
|             | Additional information:<br>The depth of the flow filter is determined by this setting. As the filter depth increases, so<br>does the reaction time of the device.<br>- Value = 0: No damping. Damping of 0 is not recommended, as the measuring signal is<br>then so noisy that it is almost impossible to perform a measurement.<br>- Value > 0: Damping increases |
|             | Optimal damping depends on the measuring period.                                                                                                    |
|             | Damping impacts the following measuring device variables:<br>- Outputs<br>- Low flow cutoff<br>- Totalizers                                                                                                    |
| User entry  | 0 to 15                                                                                                    |

| Low flow cutoff                      |      |                                                                                                   |  |
|--------------------------------------|------|---------------------------------------------------------------------------------------------------|--|
| Navigation                           |      | Guidance $\rightarrow$ Commissioning $\rightarrow$ Meas. conditions $\rightarrow$ Low flow cutoff |  |
| Description                          | Sele | ct a process variable for low flow cutoff to activate low flow cutoff.                            |  |
| Selection  Off Volume flow Mass flow |      |                                                                                                   |  |
| Additional information               | Desc | ription                                                                                           |  |

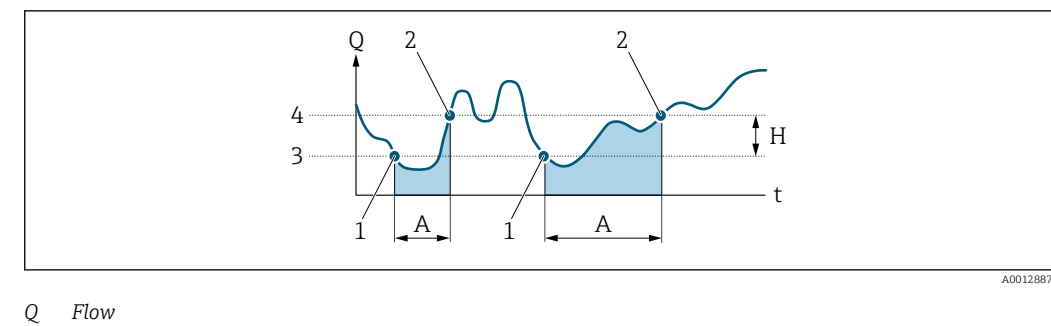

- Flow
- t Time
- H Hysteresis
- Α
- Low flow cut off active Low flow cut off is activated Low flow cut off is deactivated On-value entered 1
- 2 3
- 4 Off-value entered

| On value low flow cutoff  |       |                                                                                            |  |
|---------------------------|-------|--------------------------------------------------------------------------------------------|--|
| Navigation                | 0     | Guidance $\rightarrow$ Commissioning $\rightarrow$ Meas. conditions $\rightarrow$ On value |  |
| Description               | Ente  | r on value to switch on low flow cutoff.                                                   |  |
|                           | Valu  | e = 0: No low flow cutoff                                                                  |  |
|                           | Valu  | e > 0: Low flow cutoff is activated                                                        |  |
| User entry                | Posit | ive floating-point number                                                                  |  |
|                           |       |                                                                                            |  |
| Off value low flow cutoff |       |                                                                                            |  |

| Navigation  | Guidance $\rightarrow$ Commissioning $\rightarrow$ Meas. conditions $\rightarrow$ Off value                                    |
|-------------|----------------------------------------------------------------------------------------------------|
| Description | Enter off value to switch off low flow cutoff. The off value is entered as a positive hysteresis with respect to the on value. |
| User entry  | 0 to 100.0 %                                                                                                    |

| Pressure shock suppressi | on                                                                                                    | Â      |
|--------------------------|----------------------------------------------------------------------------------------------------|--------|
| Navigation               | ⓐ Guidance → Commissioning → Meas. conditions → Pres. shock sup.                                                                                                    |        |
| Description              | Enter a time span for signal suppression (= pressure shock suppression active), for example to prevent the device from registering flow movements in the pipe when a vaclosed. | lve is |
|                          | Pressure schock suppression is activated when the flow rate drops below the on value low flow cutoff.                                                                          | for    |
|                          | Values reported when pressure shock suppression is active:                                                                                                    |        |
|                          | Flow: 0<br>Totalizer: Last valid value                                                                                                    |        |
|                          | Pressure shock suppression is deactivated when the time span specified has elapsed a the flow rate exceeds the off value for low flow cutoff.                                  | nd     |
| User entry               | 0 to 100 s                                                                                                    |        |
| Additional information   | Example                                                                                                    |        |
|                          | When a valve is closed, momentarily strong fluid movements may occur in the pipelin which are registered by the device. These totalized flow values lead to a false totalizer  | e,     |

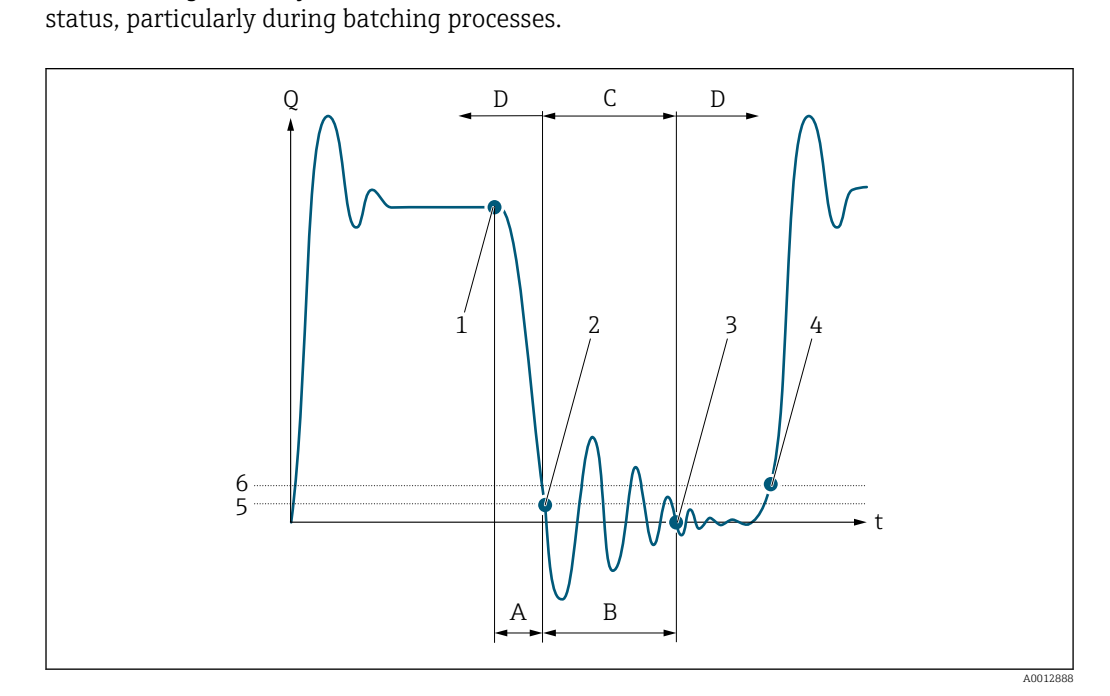

- Q Flow
- t Time
- After run Α
- В Pressure shock
- Pressure shock suppression active according to the time entered С
- D Pressure shock suppression inactive
- Valve closes 1
- 2 Flow falls below the on-value of the low flow cut off: pressure shock suppression is activated
- The time entered has elapsed: pressure shock suppression is deactivated 3
- The current flow value is processed and displayed again. On value for low flow cut off 4
- 5
- Off value for low flow cut off 6

| Empty pipe detection | ٨                                                                                                    |
|----------------------|----------------------------------------------------------------------------------------------------|
| Navigation           | □ Guidance $\rightarrow$ Commissioning $\rightarrow$ Meas. conditions $\rightarrow$ Empty pipe det.                         |
| Description          | Switch empty pipe detection on or off. Switch on empty pipe detection to detect a partially filled or empty measuring tube. |
| Selection            | <ul><li>Off</li><li>On</li></ul>                                                                                            |

| Empty pipe adjust value |                                                                                                    |  |
|-------------------------|----------------------------------------------------------------------------------------------------|--|
| Navigation              | □ Guidance $\rightarrow$ Commissioning $\rightarrow$ Meas. conditions $\rightarrow$ Empty pipe value                          |  |
| Description             | Displays adjustment value when the measuring tube is empty.<br>NOTE<br>Users logged on in the Service role have write access! |  |
| User interface          | Positive floating-point number                                                                                                |  |

| Full pipe adjust value |                                                                                                    | Ê |
|------------------------|----------------------------------------------------------------------------------------------------|---|
| Navigation             | □ Guidance → Commissioning → Meas. conditions → Full pipe value                                                              |   |
| Description            | Displays adjustment value when the measuring tube is full.<br>NOTE<br>Users logged on in the Service role have write access! |   |
| User interface         | Positive floating-point number                                                                                               |   |

# 2.1.5 "Display" wizard

*Navigation*  $\square$  Guidance  $\rightarrow$  Commissioning  $\rightarrow$  Display

| ► Display       |          |
|-----------------|----------|
| Value 1 display | ) → 🗎 20 |
| Value 2 display | → 🗎 20   |
| Value 3 display | ) → 🗎 21 |

Endress+Hauser

| [ | Value 4 display | → 🖺 21 |
|---|-----------------|--------|
|   | Display damping | → 🗎 22 |

| Value 1 display |                                                                                                    |  |
|-----------------|----------------------------------------------------------------------------------------------------|--|
| Navigation      | ⓐ Guidance → Commissioning → Display → Value 1 display                                                                                                    |  |
| Description     | Select the measured value to display in the first position on the local display.                                                                                                    |  |
|                 | The unit is set in the "System units" menu.                                                                                                    |  |
| Selection       | <ul> <li>Volume flow</li> <li>Mass flow</li> <li>Conductivity*</li> <li>Corrected conductivity*</li> <li>Temperature*</li> <li>Totalizer 1</li> <li>Totalizer 2</li> <li>Totalizer 3</li> <li>Noise*</li> </ul> |  |

| <ul> <li>Coil current shot time '</li> </ul> | ۲ |
|----------------------------------------------|---|
|----------------------------------------------|---|

| Value 2 display |                                                                                                    |  |
|-----------------|----------------------------------------------------------------------------------------------------|--|
| Navigation      |                                                                                                    |  |
| Description     | Select the measured value to display in the second position on the local display.<br>The unit is set in the "System units" menu.                                                                                                    |  |
| Selection       | <ul> <li>None</li> <li>Volume flow</li> <li>Mass flow</li> <li>Conductivity*</li> <li>Corrected conductivity*</li> <li>Temperature*</li> <li>Totalizer 1</li> <li>Totalizer 2</li> <li>Totalizer 3</li> <li>Noise*</li> <li>Coil current shot time*</li> </ul> |  |

<sup>\*</sup> Visibility depends on order options or device settings

| Value 3 display |                                                                                                    | Ê |
|-----------------|----------------------------------------------------------------------------------------------------|---|
| Navigation      | ⓐ Guidance → Commissioning → Display → Value 3 display                                                                                                    |   |
| Description     | Select the measured value to display in the third position on the local display.                                                                                                    |   |
|                 | The unit is set in the "System units" menu.                                                                                                    |   |
| Selection       | <ul> <li>None</li> <li>Volume flow</li> <li>Mass flow</li> <li>Conductivity*</li> <li>Corrected conductivity*</li> <li>Temperature*</li> <li>Totalizer 1</li> <li>Totalizer 2</li> <li>Totalizer 3</li> <li>Noise*</li> <li>Coil current shot time*</li> </ul> |   |

| Value 4 display |                                                                                                    | Ê |
|-----------------|----------------------------------------------------------------------------------------------------|---|
| Navigation      | ⓐ Guidance → Commissioning → Display → Value 4 display                                                                                                    |   |
| Description     | Select the measured value to display in the fourth position on the local display.                                                                                                    |   |
|                 | The unit is set in the "System units" menu.                                                                                                    |   |
| Selection       | <ul> <li>None</li> <li>Volume flow</li> <li>Mass flow</li> <li>Conductivity*</li> <li>Corrected conductivity*</li> <li>Temperature*</li> <li>Totalizer 1</li> <li>Totalizer 2</li> <li>Totalizer 3</li> </ul> |   |

- Noise \*
- Coil current shot time \*

<sup>\*</sup> Visibility depends on order options or device settings

| Display damping | ඕ                                                                                                    |
|-----------------|----------------------------------------------------------------------------------------------------|
| Navigation      | $\bigcirc$ Guidance → Commissioning → Display → Display damping                                                                                                  |
| Description     | Enter a time constant to set the reaction time of the display to fluctuations in the measured value (PT1 element).                                               |
|                 | The smaller the time constant, the faster the display reacts to fluctuations in the measured value.<br>If the time constant is set to 0, damping is deactivated. |
| User entry      | 0.0 to 999.9 s                                                                                                    |

## 2.1.6 "Date/time" wizard

Navigation

Guidance  $\rightarrow$  Commissioning  $\rightarrow$  Date/time

| ► Date/time   |  |        |
|---------------|--|--------|
| Time format   |  | → 🗎 22 |
| Time zone     |  | → 🖺 22 |
| Set date/time |  | → 🗎 23 |

# Time format Image: Second second second

Description Selection

■ 24 h ■ 12 h AM/PM

Select the time format.

| Time zone   |       |                                                                                      | Â |
|-------------|-------|--------------------------------------------------------------------------------------|---|
| Navigation  |       | Guidance $\rightarrow$ Commissioning $\rightarrow$ Date/time $\rightarrow$ Time zone |   |
| Description | Seleo | t the time zone. Every time the time zone is changed, a logbook entry is created     |   |

#### Selection

- Other units
- UTC-12:00
- UTC-11:00
- UTC-10:00
- UTC-09:30UTC-09:00
- UTC-09:00UTC-08:00
- UTC-07:00
- UTC-06:00
- UTC-05:00
- UTC-04:00
- UTC-03:30
- UTC-03:00
- UTC-02:00
- UTC-01:00
- UTC 00:00
- UTC+01:00
- UTC+02:00
- UTC+03:00
- UTC+03:30
  UTC+04:00
- UTC+04:00
   UTC+04:20
- UTC+04:30
- UTC+05:00
- UTC+05:30UTC+05:45
- UTC+05.45 ■ UTC+06:00
- UTC+06:30
- UTC+07:00
- UTC+08:00
- UTC+08:45
- UTC+09:00
- UTC+09:30
- UTC+10:00
- UTC+10:30
- UTC+11:00
- UTC+12:00
- UTC+12:45
- UTC+13:00
- UTC+14:00

| Set date/time |                                                                                                  |  |
|---------------|--------------------------------------------------------------------------------------------------|--|
| Navigation    |                                                                                                  |  |
| Description   | Set the date and local time. Every time the date or time is changed, a logbook entry is created. |  |
| User entry    | Date and time                                                                                    |  |

# 3 "Diagnostics" menu

Troubleshooting and preventive maintenance – settings for device behavior during process and device events as well as assistance and measures for diagnostic purposes.

| Navigation  | 🗟 🖻 Diagnostics        |        |
|-------------|------------------------|--------|
| Diagnostics |                        |        |
|             | ► Active diagnostics   | → 🗎 25 |
|             | ► Diagnostic list      | → 🗎 28 |
|             | ► Event logbook        | → 🗎 32 |
|             | ► Simulation           | → 🗎 33 |
|             | ► Heartbeat Technology | → 🗎 35 |
|             | ► Diagnostic settings  | → 🗎 36 |

# 3.1 "Active diagnostics" submenu

Navigation □ □ Diagnostics  $\rightarrow$  Active diagnos. ► Active diagnostics Actual diagnostics → 🗎 25 Active diagnostic IO-Link → 🗎 25 → 🗎 26 Timestamp Previous diagnostics → 🗎 26 Last diagnostic IO-Link → 🗎 26 → 🗎 26 Timestamp Operating time from restart → 🗎 26 Operating time → 🗎 27

| Actual diagnostics |                                                                                                    |
|--------------------|----------------------------------------------------------------------------------------------------|
| Navigation         | Diagnostics $\rightarrow$ Active diagnos. $\rightarrow$ Actual diagnos.                                                                                                    |
| Prerequisite       | A diagnostic event has occurred.                                                                                                    |
| Description        | Displays the currently active diagnostic message.<br>If there is more than one pending diagnostic event, the message for the diagnostic event<br>with the highest priority is displayed. |
| User interface     | Positive integer                                                                                                    |

| Active diagnostic IO-Link |                             |                                                                                                    |
|---------------------------|-----------------------------|----------------------------------------------------------------------------------------------------|
| Navigation                | 9                           | Diagnostics $\rightarrow$ Active diagnos. $\rightarrow$ ActDiag IO-Link                                                                                                    |
| Description               | Display<br>more t<br>highes | ys the IO-Link event code for the currently active diagnostic message. If there is<br>than one pending diagnostic event, the code for the diagnostic message with the<br>st priority is displayed. |
| User interface            | 0 to 65                     | 5535                                                                                                    |

| Timestamp                  |                                                                                                    |
|----------------------------|----------------------------------------------------------------------------------------------------|
| Navigation                 | Building Diagnostics → Active diagnos. → Timestamp                                                       |
| Description                | Displays the timestamp for the currently active diagnostic message.                                      |
| User interface             | Days (d), hours (h), minutes (m), seconds (s)                                                            |
| Previous diagnostics       |                                                                                                    |
| Navigation                 | Building Diagnostics → Active diagnost. → Prev.diagnostics                                               |
| Prerequisite               | At least two diagnostic events have already occurred.                                                    |
| Description                | Displays the diagnostic message for the last diagnostic event that has ended.                            |
| User interface             | Positive integer                                                                                         |
| Timestamp                  |                                                                                                    |
| Navigation                 | Building Diagnostics → Active diagnos. → Timestamp                                                       |
| Description                | Displays the timestamp of the diagnostic message generated for the last diagnostic event that has ended. |
| User interface             | Days (d), hours (h), minutes (m), seconds (s)                                                            |
| Operating time from restar | t                                                                                                    |
| Navigation                 | Building Diagnostics → Active diagnos. → Time fr. restart                                                |
| Description                | Indicates how long the device has been in operation since the last time the device was restarted.        |
| User interface             | Days (d), hours (h), minutes (m), seconds (s)                                                            |
| Last diagnostic IO-Link    |                                                                                                    |
| Navigation                 | Diagnostics → Active diagnos. → LastDiag IO-Link                                                         |
| Description                | Displays the IO-Link event code for the last diagnostic event that has ended.                            |

| Operating time |        |                                                                        |
|----------------|--------|------------------------------------------------------------------------|
| Navigation     |        | Diagnostics $\rightarrow$ Active diagnos. $\rightarrow$ Operating time |
| Description    | Indica | tes how long the device has been in operation.                         |
| User interface | Days ( | (d), hours (h), minutes (m), seconds (s)                               |

# 3.2 "Diagnostic list" submenu

Navigation  $\square$  Diagnostics  $\rightarrow$  Diagnostic list

| ► Diagnostic list    |        |
|----------------------|--------|
| Diagnostics 1        | → 🗎 28 |
| Diagnostic 1 IO-Link | → 🗎 29 |
| Timestamp            | → 🗎 29 |
| Diagnostics 2        | → 🗎 29 |
| Diagnostic 2 IO-Link | → 🗎 29 |
| Timestamp            | → 🗎 29 |
| Diagnostics 3        | → 🗎 30 |
| Diagnostic 3 IO-Link | → 🗎 30 |
| Timestamp            | → 🗎 30 |
| Diagnostics 4        | → 🗎 30 |
| Diagnostic 4 IO-Link | → 🗎 31 |
| Timestamp            | → 🗎 30 |
| Diagnostics 5        | → 🗎 31 |
| Diagnostic 5 IO-Link | → 🗎 31 |
| Timestamp            | → 🗎 31 |

#### **Diagnostics** 1

Navigation

 $\square$  Diagnostics  $\rightarrow$  Diagnostic list  $\rightarrow$  Diagnostics 1

**Description** Displays the currently active diagnostic message with the highest priority.

User interface

Positive integer

| Diagnostic 1 IO-Link |                                                                                                    |  |
|----------------------|----------------------------------------------------------------------------------------------------|--|
| Navigation           | Diagnostics → Diagnostic list → Diag. 1 IO-Link                                                               |  |
| Description          | Displays the IO-Link event code for the currently active diagnostic message with the highest priority.        |  |
| User interface       | 0 to 65 535                                                                                                   |  |
| Timestamp            |                                                                                                    |  |
| Navigation           | Diagnostics $\rightarrow$ Diagnostic list $\rightarrow$ Timestamp                                             |  |
| Description          | Displays the timestamp for the diagnostic message with the highest priority.                                  |  |
| User interface       | Days (d), hours (h), minutes (m), seconds (s)                                                                 |  |
| Diagnostics 2        |                                                                                                    |  |
| Navigation           | Biagnostics → Diagnostic list → Diagnostics 2                                                                 |  |
| Description          | Displays the currently active diagnostic message with the second highest priority.                            |  |
| User interface       | Positive integer                                                                                              |  |
| Timestamp            |                                                                                                    |  |
| Navigation           | Building Diagnostics → Diagnostic list → Timestamp                                                            |  |
| Description          | Displays the timestamp for the diagnostic message with the second highest priority.                           |  |
| User interface       | Days (d), hours (h), minutes (m), seconds (s)                                                                 |  |
| Diagnostic 2 IO-Link |                                                                                                    |  |
| Navigation           | ■ Diagnostics → Diagnostic list → Diag. 2 IO-Link                                                             |  |
| Description          | Displays the IO-Link event code for the currently active diagnostic message with the second highest priority. |  |
| User interface       | 0 to 65 535                                                                                                   |  |

| Diagnostics 3        |                                                                                                    |  |
|----------------------|----------------------------------------------------------------------------------------------------|--|
| Navigation           | Diagnostics → Diagnostic list → Diagnostics 3                                                                |  |
| Description          | Displays the currently active diagnostic message with the third highest priority.                            |  |
| User interface       | Positive integer                                                                                             |  |
| Timestamp            |                                                                                                    |  |
| Navigation           |                                                                                                    |  |
| Description          | Displays the timestamp for the diagnostic message with the third highest priority.                           |  |
| User interface       | Days (d), hours (h), minutes (m), seconds (s)                                                                |  |
| Diagnostic 3 IO-Link |                                                                                                    |  |
| Navigation           | Diagnostics → Diagnostic list → Diag. 3 IO-Link                                                              |  |
| Description          | Displays the IO-Link event code for the currently active diagnostic message with the third highest priority. |  |
| User interface       | 0 to 65 535                                                                                                  |  |
| Diagnostics 4        |                                                                                                    |  |
| Navigation           | Biagnostics → Diagnostic list → Diagnostics 4                                                                |  |
| Description          | Displays the currently active diagnostic message with the fourth highest priority.                           |  |
| User interface       | Positive integer                                                                                             |  |
| Timestamp            |                                                                                                    |  |
| Navigation           | Diagnostics $\rightarrow$ Diagnostic list $\rightarrow$ Timestamp                                            |  |
| Description          | Displays the timestamp for the diagnostic message with the fourth highest priority.                          |  |
| User interface       | Days (d), hours (h), minutes (m), seconds (s)                                                                |  |

| Diagnostics 5        |                                                                                                    |  |  |
|----------------------|----------------------------------------------------------------------------------------------------|--|--|
| Navigation           | Diagnostics $\rightarrow$ Diagnostic list $\rightarrow$ Diagnostics 5                                         |  |  |
| Description          | Displays the currently active diagnostic message with the fifth-highest priority.                             |  |  |
| User interface       | Positive integer                                                                                              |  |  |
| Timestamp            |                                                                                                    |  |  |
| Navigation           | Diagnostics $\rightarrow$ Diagnostic list $\rightarrow$ Timestamp                                             |  |  |
| Description          | Displays the timestamp for the diagnostic message with the fifth highest priority.                            |  |  |
| User interface       | Days (d), hours (h), minutes (m), seconds (s)                                                                 |  |  |
| Diagnostic 4 IO-Link |                                                                                                    |  |  |
| Navigation           | Biagnostics → Diagnostic list → Diag. 4 IO-Link                                                               |  |  |
| Description          | Displays the IO-Link event code for the currently active diagnostic message with the fourth highest priority. |  |  |
| User interface       | 0 to 65 535                                                                                                   |  |  |
| Diagnostic 5 IO-Link |                                                                                                    |  |  |
| Navigation           | Biagnostics → Diagnostic list → Diag. 5 IO-Link                                                               |  |  |
| Description          | Displays the IO-Link event code for the currently active diagnostic message with the fifth highest priority.  |  |  |
| User interface       | 0 to 65 535                                                                                                   |  |  |

→ 🗎 32

# 3.3 "Event logbook" submenu

Filter options

| Navigation      | 8 8 | Diagnostics $\rightarrow$ Event logbook |
|-----------------|-----|-----------------------------------------|
| ► Event logbook |     |                                         |

**Filter options** æ Navigation Diagnostics  $\rightarrow$  Event logbook  $\rightarrow$  Filter options Description Select the category of event notification to display in the event list. Additional information: The status signals F, C, S and M are categorized in accordance with VDI/VDE 2650 and NAMUR Recommendation NE 107. Selection All Failure (F) Function check (C) Out of specification (S) Maintenance required (M) Information (I)

| Clear event list | ß                                                                                                    |
|------------------|----------------------------------------------------------------------------------------------------|
| Navigation       | Diagnostics $\rightarrow$ Event logbook $\rightarrow$ Clear event list                                                                   |
| Description      | Deletes all entries from the events list. Once this function has been executed, the events list is empty and all the events are deleted. |
| Selection        | <ul><li>Cancel</li><li>Clear data</li></ul>                                                                                              |

# 3.4 "Simulation" submenu

| Navigation   |                                    |        |
|--------------|------------------------------------|--------|
| ► Simulation |                                    |        |
|              | Assign simulation process variable | → 🗎 33 |
|              | Process value                      | → 🗎 33 |
|              | Device alarm simulation            | → 🗎 34 |
|              | Diagnostic event simulation        | → 🗎 34 |

| Assign simulation process variable |                                                                                                    | Ê |
|------------------------------------|----------------------------------------------------------------------------------------------------|---|
| Navigation                         | ■ Diagnostics → Simulation → Assign proc.var.                                                                                                    |   |
| Description                        | Select a process variable to activate the simulation.                                                                                                    |   |
| Selection                          | <ul> <li>Off</li> <li>Volume flow</li> <li>Mass flow</li> <li>Conductivity<sup>*</sup></li> <li>Corrected conductivity<sup>*</sup></li> <li>Temperature<sup>*</sup></li> </ul> |   |
| Additional information             | Description                                                                                                    |   |
|                                    | The display alternates between the measured value and a diagnostics message of the "function check" category (C) when simulation is active.                                    |   |

| Process value |                                                                                     | Â |
|---------------|-------------------------------------------------------------------------------------|---|
|               |                                                                                     |   |
| Navigation    |                                                                                     |   |
| Description   | Enter the process value to simulate.<br>The unit is set in the "System units" menu. |   |
| User entry    | Signed floating-point number                                                        |   |

<sup>\*</sup> Visibility depends on order options or device settings

A

| Device alarm simulation | on 🖻                                                                                                   |  |  |  |
|-------------------------|----------------------------------------------------------------------------------------------------|--|--|--|
| Navigation              | Diagnostics → Simulation → Dev. alarm sim.                                                             |  |  |  |
| Description             | Switch the device alarm simulation on or off.                                                          |  |  |  |
|                         | While simulation is in progress, a diagnostic message of the Function Check (C) category is displayed. |  |  |  |
| Selection               | • Off                                                                                                  |  |  |  |
|                         | ■ On                                                                                                   |  |  |  |

#### Diagnostic event simulation

| Navigation  |        | Diagnostics $\rightarrow$ Simulation $\rightarrow$ Diagnostic event |
|-------------|--------|---------------------------------------------------------------------|
| Description | Select | t the diagnostic event to simulate.                                 |
| Selection   | Off    |                                                                     |

# 3.5 "Heartbeat Technology" submenu

The **Heartbeat Technology** submenu ( $\rightarrow \textcircled{B}$  35) is only available with the optional "Heartbeat Verification + Monitoring" application package.

- Order code for: Application package
- Option: EB "Heartbeat Verification + Monitoring"
- Detailed information and all descriptions of the device parameters of the application package are available in the "Heartbeat Verification + Monitoring" Special Documentation

*Navigation*  $\square$  Diagnostics  $\rightarrow$  Heartbeat Techn.

Heartbeat Technology

# 3.6 "Diagnostic settings" submenu

| Navigation       | Image: Barbon Barbon Barb |        |
|------------------|----------------------------------------------------------------------------------------------------|--------|
| ► Diagnostic set | tings                                                                                                    |        |
|                  | ► Properties                                                                                                    | → 🖺 36 |
|                  | ► Diagnostic configuration                                                                                                    | → 🗎 36 |

## 3.6.1 "Properties" submenu

| Navigation | 8 8 | Diagnostics $\rightarrow$ | Diag. | settings | $\rightarrow$ Properties |
|------------|-----|---------------------------|-------|----------|--------------------------|
| Νανιζατιοπ |     | Diagnostics $\rightarrow$ | Diag. | settings | $\rightarrow$ Properties |

| ► Properties |             |        |
|--------------|-------------|--------|
|              | Alarm delay | → 🖺 36 |

Only applies to diagnostic events that allow for a delay before the diagnostic message is

| Alarm delay |       |                                                                                             |  |
|-------------|-------|---------------------------------------------------------------------------------------------|--|
| Navigation  | 9     | Diagnostics $\rightarrow$ Diag. settings $\rightarrow$ Properties $\rightarrow$ Alarm delay |  |
| Description | Enter | a delay to suppress momentarily pending diagnostic messages.                                |  |

**User entry** 0 to 60 s

generated.

## 3.6.2 "Diagnostic configuration" submenu

| Navigation | 8 8 | Diagnostics $\rightarrow$ Diag. settings $\rightarrow$ Diag. config. |
|------------|-----|----------------------------------------------------------------------|
|            |     |                                                                      |

| ► Diagnostic configuration |        |  |  |
|----------------------------|--------|--|--|
| ► Sensor                   | → 🗎 37 |  |  |
| ► Electronics              | → 🗎 37 |  |  |
| ► Process                  | → 🗎 40 |  |  |
→ 🗎 37

ß

### "Sensor" submenu

| Navigation | 0 8 | Diagnostics $\rightarrow$ Diag. settings $\rightarrow$ Diag. config. $\rightarrow$ Sensor |
|------------|-----|-------------------------------------------------------------------------------------------|
| ► Sensor   |     |                                                                                           |

Assign behavior of diagnostic no. 043

| Navigation             | ■ Diagnostics $\rightarrow$ Diag. settings $\rightarrow$ Diag. config. $\rightarrow$ Sensor $\rightarrow$ Diagnostic no. 043                                                                                                    |
|------------------------|----------------------------------------------------------------------------------------------------|
| Description            | Select behavior for diagnostic event "043 Sensor short circuit detected".                                                                                                    |
| Selection              | <ul> <li>Off</li> <li>Alarm</li> <li>Warning</li> <li>Logbook entry only</li> </ul>                                                                                                    |
| Additional information | <ul> <li>Selection</li> <li>Off option<br/>The diagnostic event is ignored and no diagnostic message is generated or logged.</li> <li>Alarm option<br/>The device stops measuring. The signal outputs and totalizers assume the specified<br/>alarm condition. A diagnostic message is generated.</li> <li>Warning option<br/>The device continues measuring. The signal outputs and totalizers are not affected. A<br/>diagnostic message is generated.</li> <li>Logbook entry only option<br/>The device continues measuring. The diagnostic message is only displayed in the "Event<br/>logbook" submenu and does not alternate with the standard operational information<br/>displayed.</li> </ul> |
|                        |                                                                                                    |

## "Electronics" submenu

| Navigation    |                                       | onfig. $\rightarrow$ Electronics |
|---------------|---------------------------------------|----------------------------------|
| ► Electronics |                                       |                                  |
|               | Assign behavior of diagnostic no. 230 | → 🗎 38                           |
|               | Assign behavior of diagnostic no. 231 | → 🗎 38                           |
|               | Assign behavior of diagnostic no. 302 | → 🗎 38                           |

A

|  | Assign behavior of diagnostic no. 376 | → 🖺 38 |
|--|---------------------------------------|--------|
|  | Assign behavior of diagnostic no. 377 | → 🖺 39 |

| Assign behavior of diagnostic no. 230 |               | £                                                                               |  |
|---------------------------------------|---------------|---------------------------------------------------------------------------------|--|
| Navigation                            | 9             | Diagnostics → Diag. settings → Diag. config. → Electronics → Diagnostic no. 230 |  |
| Description                           | Selec         | t behavior for diagnostic event "230 Date/time incorrect".                      |  |
| Selection                             | ■ Ala<br>■ Wa | rm<br>Irning                                                                    |  |

Logbook entry only

## Assign behavior of diagnostic no. 231

| Navigation  | 9               | Diagnostics → Diag. settings → Diag. config. → Electronics → Diagnostic no. 231 |
|-------------|-----------------|---------------------------------------------------------------------------------|
| Description | Select          | behavior for diagnostic event "231 Date/time not available".                    |
| Selection   | ■ Alaı<br>■ Wai | rm<br>ming                                                                      |

Logbook entry only

| Assign behavior of diagnostic no. 302 |   |                                                                                 | a |
|---------------------------------------|---|---------------------------------------------------------------------------------|---|
| Navigation                            | 0 | Diagnostics → Diag. settings → Diag. config. → Electronics → Diagnostic no. 302 |   |

**Description** Select behavior for diagnostic event "302 Device verification active".

- Selection
- OffWarning
  - - Logbook entry only

Assign behavior of diagnostic no. 376

NavigationImage: Diagnostics → Diag. settings → Diag. config. → Electronics → Diagnostic no. 376DescriptionSelect behavior for diagnostic event "376 Sensor electronics (ISEM) faulty".

Ê

| Selection              | <ul> <li>Off</li> <li>Alarm</li> <li>Warning</li> <li>Logbook entry only</li> </ul>                                                                                                    |
|------------------------|----------------------------------------------------------------------------------------------------|
| Additional information | Selection                                                                                                    |
|                        | <ul> <li>Off option<br/>The diagnostic event is ignored and no diagnostic message is generated or logged.</li> <li>Alarm option<br/>The device stops measuring. The signal outputs and totalizers assume the specified<br/>alarm condition. A diagnostic message is generated.</li> <li>Warning option<br/>The device continues measuring. The signal outputs and totalizers are not affected. A<br/>diagnostic message is generated.</li> <li>Logbook entry only option<br/>The device continues measuring. The diagnostic message is only displayed in the "Event<br/>logbook" submenu and does not alternate with the standard operational information<br/>displayed.</li> </ul> |

| Assign behavior of diagnostic no. 377 |                                                                                                    |          |
|---------------------------------------|----------------------------------------------------------------------------------------------------|----------|
| Navigation                            | ⓐ Diagnostics → Diag. settings → Diag. config. → Electronics → Diagnostic no. 377                                                                                                    |          |
| Description                           | Select behavior for diagnostic event "377 Electrode signal integrity".                                                                                                    |          |
| Selection                             | <ul> <li>Off</li> <li>Alarm</li> <li>Warning</li> <li>Logbook entry only</li> </ul>                                                                                                    |          |
| Additional information                | <ul> <li>Selection</li> <li>Off option<br/>The diagnostic event is ignored and no diagnostic message is generated or logged.</li> <li>Alarm option<br/>The device stops measuring. The signal outputs and totalizers assume the specified<br/>alarm condition. A diagnostic message is generated.</li> <li>Warning option<br/>The device continues measuring. The signal outputs and totalizers are not affected. A<br/>diagnostic message is generated.</li> <li>Logbook entry only option<br/>The device continues measuring. The diagnostic message is only displayed in the "Eve<br/>logbook" submenu and does not alternate with the standard operational information<br/>displayed.</li> </ul> | A<br>ent |

### "Process" submenu

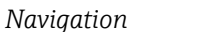

B □ Diagnostics → Diag. settings → Diag. config. → Process

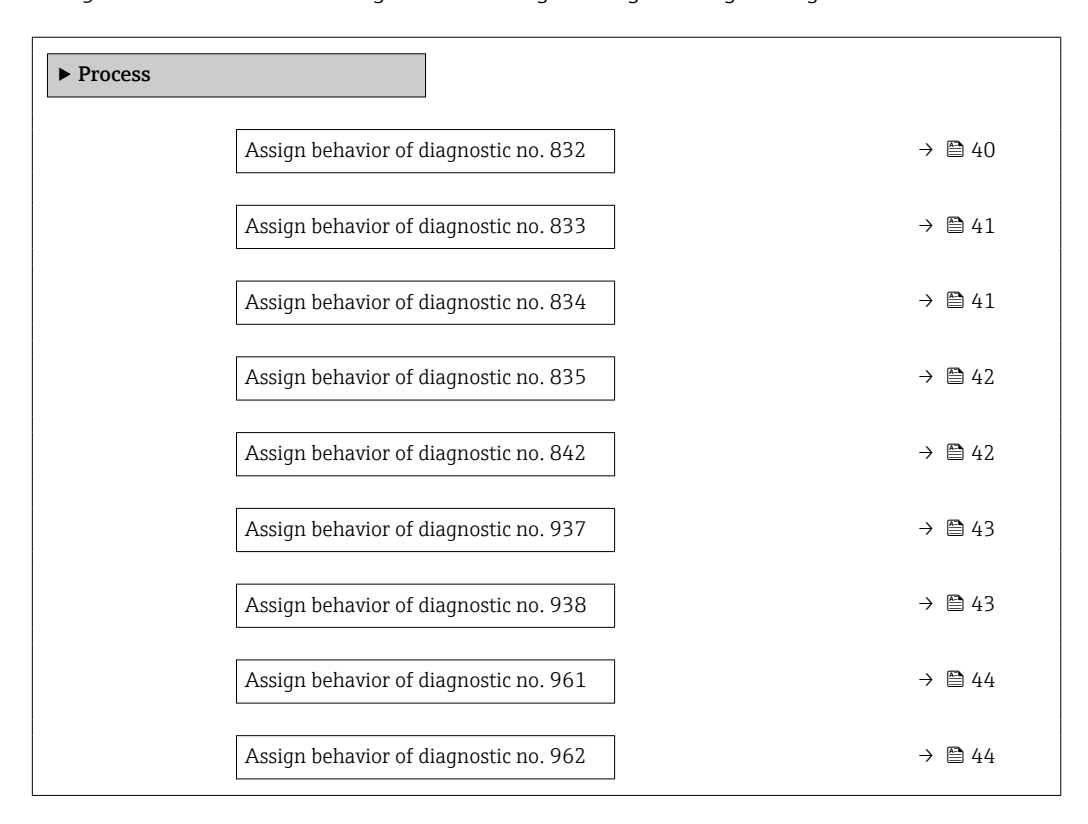

| Assign behavior of diagnostic no. 832 |                                                                                                    |          |
|---------------------------------------|----------------------------------------------------------------------------------------------------|----------|
| Novigation                            | Disgnactice > Disgnactings > Disgnachtig > Drospes > Disgnactions 922                                                                                                    |          |
| Navigation                            | Biagnostics - Diag. Settings - Diag. coning Process - Diagnostic no. 652                                                                                                    |          |
| Description                           | Select behavior for diagnostic event "832 Sensor electronics temperature too high".                                                                                                    |          |
| Selection                             | <ul> <li>Off</li> <li>Alarm</li> <li>Warning</li> <li>Logbook entry only</li> </ul>                                                                                                    |          |
| Additional information                | Selection                                                                                                    |          |
|                                       | <ul> <li>Off option<br/>The diagnostic event is ignored and no diagnostic message is generated or logged.</li> <li>Alarm option<br/>The device stops measuring. The signal outputs and totalizers assume the specified<br/>alarm condition. A diagnostic message is generated.</li> <li>Warning option<br/>The device continues measuring. The signal outputs and totalizers are not affected. A<br/>diagnostic message is generated.</li> <li>Logbook entry only option<br/>The device continues measuring. The diagnostic message is only displayed in the "Evologbook" submenu and does not alternate with the standard operational information<br/>displayed.</li> </ul> | A<br>ent |

| Assign behavior of diagnostic no. 833 |                                                                                                    |    |
|---------------------------------------|----------------------------------------------------------------------------------------------------|----|
|                                       |                                                                                                    |    |
| Navigation                            | Diagnostics → Diag. settings → Diag. config. → Process → Diagnostic no. 833                                                                                                    |    |
| Description                           | Select behavior for diagnostic event "833 Sensor electronics temperature too low".                                                                                                    |    |
| Selection                             | <ul> <li>Off</li> <li>Alarm</li> <li>Warning</li> <li>Logbook entry only</li> </ul>                                                                                                    |    |
| Additional information                | <ul> <li>Selection</li> <li>Off option<br/>The diagnostic event is ignored and no diagnostic message is generated or logged.</li> <li>Alarm option<br/>The device stops measuring. The signal outputs and totalizers assume the specified<br/>alarm condition. A diagnostic message is generated.</li> <li>Warning option<br/>The device continues measuring. The signal outputs and totalizers are not affected. A<br/>diagnostic message is generated.</li> <li>Logbook entry only option<br/>The device continues measuring. The diagnostic message is only displayed in the "Eve<br/>logbook" submenu and does not alternate with the standard operational information<br/>displayed.</li> </ul> | nt |

| Assign behavior of diagnostic no. 834 |                                                                                                    | Â         |
|---------------------------------------|----------------------------------------------------------------------------------------------------|-----------|
| Navigation                            | □ Diagnostics $\rightarrow$ Diag. settings $\rightarrow$ Diag. config. $\rightarrow$ Process $\rightarrow$ Diagnostic no. 834                                                                                                    |           |
| Description                           | Select behavior for diagnostic event "834 Process temperature too high".                                                                                                    |           |
| Selection                             | <ul> <li>Off</li> <li>Alarm</li> <li>Warning</li> <li>Logbook entry only</li> </ul>                                                                                                    |           |
| Additional information                | Selection                                                                                                    |           |
|                                       | <ul> <li>Off option<br/>The diagnostic event is ignored and no diagnostic message is generated or logged.</li> <li>Alarm option<br/>The device stops measuring. The signal outputs and totalizers assume the specified<br/>alarm condition. A diagnostic message is generated.</li> <li>Warning option<br/>The device continues measuring. The signal outputs and totalizers are not affected.<br/>diagnostic message is generated.</li> <li>Logbook entry only option<br/>The device continues measuring. The diagnostic message is only displayed in the "Ev<br/>logbook" submenu and does not alternate with the standard operational information<br/>displayed.</li> </ul> | A<br>rent |

| Assign behavior of diagnostic no. 835 |                                                                                                    |          |
|---------------------------------------|----------------------------------------------------------------------------------------------------|----------|
| Navigation                            | Diagnostics → Diag. settings → Diag. config. → Process → Diagnostic no. 835                                                                                                    |          |
| Description                           | Select behavior for diagnostic event "835 Process temperature too low".                                                                                                    |          |
| Selection                             | <ul> <li>Off</li> <li>Alarm</li> <li>Warning</li> <li>Logbook entry only</li> </ul>                                                                                                    |          |
| Additional information                | <ul> <li>Selection</li> <li>Off option<br/>The diagnostic event is ignored and no diagnostic message is generated or logged.</li> <li>Alarm option<br/>The device stops measuring. The signal outputs and totalizers assume the specified<br/>alarm condition. A diagnostic message is generated.</li> <li>Warning option<br/>The device continues measuring. The signal outputs and totalizers are not affected. A<br/>diagnostic message is generated.</li> <li>Logbook entry only option<br/>The device continues measuring. The diagnostic message is only displayed in the "Evel<br/>logbook" submenu and does not alternate with the standard operational information<br/>displayed.</li> </ul> | ۹<br>ent |

| Assign behavior of diagnostic no. 842 |                                                                                                    | Â        |
|---------------------------------------|----------------------------------------------------------------------------------------------------|----------|
| Navigation                            | Biagnostics → Diag. settings → Diag. config. → Process → Diagnostic no. 842                                                                                                    |          |
| Description                           | Select behavior for diagnostic event "842 Process value below limit".                                                                                                    |          |
| Selection                             | <ul> <li>Off</li> <li>Alarm</li> <li>Warning</li> <li>Logbook entry only</li> </ul>                                                                                                    |          |
| Additional information                | <ul> <li>Selection</li> <li>Off option<br/>The diagnostic event is ignored and no diagnostic message is generated or logged.</li> <li>Alarm option<br/>The device stops measuring. The signal outputs and totalizers assume the specified<br/>alarm condition. A diagnostic message is generated.</li> <li>Warning option<br/>The device continues measuring. The signal outputs and totalizers are not affected. A<br/>diagnostic message is generated.</li> <li>Logbook entry only option<br/>The device continues measuring. The diagnostic message is only displayed in the "Eve<br/>logbook" submenu and does not alternate with the standard operational information<br/>displayed.</li> </ul> | A<br>ent |

| Assign behavior of diagnostic no. 937 |                                                                                                    |          |
|---------------------------------------|----------------------------------------------------------------------------------------------------|----------|
|                                       |                                                                                                    |          |
| Navigation                            | Diagnostics → Diag. settings → Diag. config. → Process → Diagnostic no. 937                                                                                                    |          |
| Description                           | Select behavior for diagnostic event "937 Sensor symmetry".                                                                                                    |          |
| Selection                             | <ul> <li>Off</li> <li>Alarm</li> <li>Warning</li> <li>Logbook entry only</li> </ul>                                                                                                    |          |
| Additional information                | <ul> <li>Selection</li> <li>Off option<br/>The diagnostic event is ignored and no diagnostic message is generated or logged.</li> <li>Alarm option<br/>The device stops measuring. The signal outputs and totalizers assume the specified alarm condition. A diagnostic message is generated.</li> <li>Warning option<br/>The device continues measuring. The signal outputs and totalizers are not affected. A diagnostic message is generated.</li> <li>Logbook entry only option<br/>The device continues measuring. The diagnostic message is only displayed in the "Evelogbook" submenu and does not alternate with the standard operational information displayed.</li> </ul> | A<br>ent |

| Assign behavior of diagnostic no. 938 |                                                                                                    | Ê              |
|---------------------------------------|----------------------------------------------------------------------------------------------------|----------------|
| Navigation                            | Diagnostics → Diag. settings → Diag. config. → Process → Diagnostic no. 938                                                                                                    |                |
| Description                           | Select behavior for diagnostic event "938 Coil current not stable".                                                                                                    |                |
| Selection                             | <ul> <li>Off</li> <li>Alarm</li> <li>Warning</li> <li>Logbook entry only</li> </ul>                                                                                                    |                |
| Additional information                | Selection                                                                                                    |                |
|                                       | <ul> <li>Off option<br/>The diagnostic event is ignored and no diagnostic message is generated or logged.</li> <li>Alarm option<br/>The device stops measuring. The signal outputs and totalizers assume the specified<br/>alarm condition. A diagnostic message is generated.</li> <li>Warning option<br/>The device continues measuring. The signal outputs and totalizers are not affected.<br/>diagnostic message is generated.</li> <li>Logbook entry only option<br/>The device continues measuring. The diagnostic message is only displayed in the "Ex<br/>logbook" submenu and does not alternate with the standard operational information<br/>displayed.</li> </ul> | A<br>rent<br>n |

| Assign behavior of diagn | Assign behavior of diagnostic no. 961                                                                                                    |  |
|--------------------------|----------------------------------------------------------------------------------------------------|--|
| Navigation               | Biagnostics → Diag. settings → Diag. config. → Process → Diagnostic no. 961                                                                                                    |  |
| Description              | Select behavior for diagnostic event "961 Electrode potential out of specification".                                                                                                    |  |
| Selection                | <ul> <li>Off</li> <li>Alarm</li> <li>Warning</li> <li>Logbook entry only</li> </ul>                                                                                                    |  |
| Additional information   | <ul> <li>Selection</li> <li>Off option<br/>The diagnostic event is ignored and no diagnostic message is generated or logged.</li> <li>Alarm option<br/>The device stops measuring. The signal outputs and totalizers assume the specified<br/>alarm condition. A diagnostic message is generated.</li> <li>Warning option<br/>The device continues measuring. The signal outputs and totalizers are not affected. A<br/>diagnostic message is generated.</li> <li>Logbook entry only option<br/>The device continues measuring. The diagnostic message is only displayed in the "Event<br/>logbook" submenu and does not alternate with the standard operational information<br/>displayed.</li> </ul> |  |

| Assign behavior of diagn | Assign behavior of diagnostic no. 962                                                                                                    |  |
|--------------------------|----------------------------------------------------------------------------------------------------|--|
| Navigation               | Diagnostics → Diag. settings → Diag. config. → Process → Diagnostic no. 962                                                                                                    |  |
| Description              | Select behavior for diagnostic event "962 Pipe empty".                                                                                                    |  |
| Selection                | <ul> <li>Off</li> <li>Alarm</li> <li>Warning</li> <li>Logbook entry only</li> </ul>                                                                                                    |  |
| Additional information   | <ul> <li>Selection</li> <li>Off option<br/>The diagnostic event is ignored and no diagnostic message is generated or logged.</li> <li>Alarm option<br/>The device stops measuring. The signal outputs and totalizers assume the specified<br/>alarm condition. A diagnostic message is generated.</li> <li>Warning option<br/>The device continues measuring. The signal outputs and totalizers are not affected. A<br/>diagnostic message is generated.</li> <li>Logbook entry only option<br/>The device continues measuring. The diagnostic message is only displayed in the "Event<br/>logbook" submenu and does not alternate with the standard operational information<br/>displayed.</li> </ul> |  |

# 4 "Application" menu

Targeted optimization to the application – comprehensive device settings from sensor technology to system integration for optimum application adaptation.

| Navigation  | Application       |        |
|-------------|-------------------|--------|
| Application |                   |        |
|             | ► Measured values | → 🗎 45 |
|             | ► System units    | → 🗎 49 |
|             | ► Totalizers      | → 🗎 53 |
|             | ► Sensor          | → 🗎 58 |
|             | ► IO-Link         | → 🗎 69 |

# 4.1 "Measured values" submenu

Navigation

□ □ Application → Measured values

| ► Measured values      |        |
|------------------------|--------|
| Mass flow              | → 🗎 45 |
| Volume flow            | → 🗎 46 |
| Conductivity           | → 🗎 46 |
| Corrected conductivity | → 🗎 46 |
| Temperature            | → 🗎 47 |
| ► Totalizer            | → 🗎 47 |

| Mass flow      |                                                                                   |
|----------------|-----------------------------------------------------------------------------------|
| Navigation     |                                                                                   |
| Description    | Displays the mass flow calculated.<br>The unit is set in the "System units" menu. |
| User interface | Signed floating-point number                                                      |

## Additional information

The IO-Link interface only offers the **kg/s** option.

| Volume flow            |                                                                                   |
|------------------------|-----------------------------------------------------------------------------------|
| Navigation             |                                                                                   |
| Description            | Displays the volume flow measured.<br>The unit is set in the "System units" menu. |
| User interface         | Signed floating-point number                                                      |
| Additional information | The IO-Link interface only offers the <b>m³/h</b> option.                         |

| Conductivity           |                                                                                                    |
|------------------------|----------------------------------------------------------------------------------------------------|
| Navigation             | Application $\rightarrow$ Measured values $\rightarrow$ Conductivity                                                                                                    |
| Prerequisite           | Conductivity measurement is switched on in the <b>Conductivity measurement</b> parameter $(\rightarrow \cong 59)$ .                                                                                      |
|                        | Conductivity measurement is only optionally available: Under order code for<br>"Functionality", option D (enhanced transmitter) and order code for "Sensor option", option CX (conductivity measurement) |
| Description            | Displays the conductivity measured.                                                                                                    |
| User interface         | Positive floating-point number                                                                                                    |
| Additional information | The IO-Link interface only offers the <b>S/m</b> option.                                                                                                    |

| Corrected conductivi | ty                                                                                                    |
|----------------------|----------------------------------------------------------------------------------------------------|
| Navigation           | Application $\rightarrow$ Measured values $\rightarrow$ CorrConductivity                                                                                                    |
| Prerequisite         | Conductivity measurement is switched on in the <b>Conductivity measurement</b> parameter ( $\rightarrow \square 59$ ).                                                                                   |
|                      | Conductivity measurement is only optionally available: Under order code for<br>"Functionality", option D (extended transmitter) and order code for "Sensor option", option CX (conductivity measurement) |
| Description          | Displays the conductivity measured compensated for temperature.                                                                                                    |
|                      | The unit is set in the "System units" menu.                                                                                                    |

## User interface Positive floating-point number Temperature Navigation Application $\rightarrow$ Measured values $\rightarrow$ Temperature Prerequisite Temperature measurement is only optionally available for Promag H 10 (5HBB): Under order code for "Functionality", option D (enhanced transmitter) and order code for "Sensor option", option CI (fluid temperature measurement) Description Displays the medium temperature measured. The unit is set in the "System units" menu. User interface Positive floating-point number Additional information The IO-Link interface only offers the $^{\circ}\!C$ option.

## 4.1.1 "Totalizer" submenu

*Navigation*  $\square$  Application  $\rightarrow$  Measured values  $\rightarrow$  Totalizer

| ► Totalizer |                           |        |
|-------------|---------------------------|--------|
|             | Totalizer 1 to n value    | → 🗎 47 |
|             | Totalizer 1 to n overflow | → 🗎 48 |

| Totalizer value |                          |                                                                                                    |
|-----------------|--------------------------|----------------------------------------------------------------------------------------------------|
|                 |                          |                                                                                                    |
| Navigation      |                          | Application $\rightarrow$ Measured values $\rightarrow$ Totalizer $\rightarrow$ Tot. 1 to n value                      |
| Prerequisite    | A proo<br><b>Total</b> i | cess variable has been selected in the <b>Assign process variable</b> parameter in the<br>i <b>zer 1 to n</b> submenu. |

| Description            | Displays the totalizer counter since the last reset.                                                                                                    |
|------------------------|----------------------------------------------------------------------------------------------------|
|                        | This parameter can only display figures up to 7 digits. If the counter exceeds this range, the overflow is displayed in the "Totalizer overflow " parameter.                                                       |
|                        | Example:                                                                                                    |
|                        | Value of "Totalizer value" parameter: 1,968,457 m <sup>3</sup><br>Value of "Totalizer overflow " parameter: $1 \times 10^7$ (1 overflow) = 10,000,000 m <sup>3</sup><br>Counter (total): 11,968,457 m <sup>3</sup> |
|                        | In the event of a fault condition, the totalizer behaves as specified in the "Totalizer failure behavior" parameter.                                                                                               |
| User interface         | Signed floating-point number                                                                                                    |
| Additional information | Totalizer 1 is permanently set to volume flow and cannot be changed. Totalizers 2 and 3 can be changed.                                                                                                    |

| Totalizer overflow |                                                                                                    | A |
|--------------------|----------------------------------------------------------------------------------------------------|---|
| Navigation         |                                                                                                    |   |
| Prerequisite       | A process variable has been selected in the <b>Assign process variable</b> parameter in the <b>Totalizer 1 to n</b> submenu. |   |
| Description        | Displays the number of overflows for the totalizer counter ("Totalizer value" parameter)                                     |   |
| User interface     | -32 000.0 to 32 000.0                                                                                                    |   |

#### "System units" submenu 4.2

| Navigation     | $\blacksquare$ Application $\rightarrow$ System units |        |
|----------------|-------------------------------------------------------|--------|
| ► System units |                                                       |        |
|                | Volume flow unit                                      | → 🗎 49 |
|                | Mass flow unit                                        | → 🗎 51 |
|                | Density unit                                          | → 🗎 51 |
|                | Temperature unit                                      | → 🗎 52 |
|                | Conductivity unit                                     | → 🗎 52 |

| Volume flow unit |  |
|------------------|--|
|                  |  |

Navigation Application  $\rightarrow$  System units  $\rightarrow$  Volume flow unit 

Select the volume flow unit.

Description

Imperial units

gal/s (imp)

gal/h (imp)

qal/d (imp)

Mgal/s (imp)

Mgal/h (imp)

Mgal/d (imp)

bbl/s (imp;beer)

bbl/h (imp;beer)

bbl/d (imp;beer) bbl/s (imp;oil)

bbl/min (imp:oil)

bbl/h (imp;oil)

bbl/d (imp;oil)

bbl/min (imp;beer)

Mgal/min (imp)

gal/min (imp)

### Selection

SI units •  $cm^3/s$ 

- cm<sup>3</sup>/min
- $cm^3/h$
- $\bullet$  cm<sup>3</sup>/d
- $dm^3/s$
- dm<sup>3</sup>/min
- $dm^3/h$
- $dm^3/d$
- $m^3/s$
- m³/min
- $\bullet$  m<sup>3</sup>/h
- $m^3/d$
- ml/s
- ml/min
- ml/h
- ml/d
- 1/s
- I/min
- 1/h
- 1/d
- hl/s
- hl/min
- hl/h
- hl/d
- Ml/s
- Ml/min
- Ml/h
- Ml/d

- US units
- af/s
- af/min
- af/h
- af/d
- $ft^3/s$
- ft<sup>3</sup>/min
- $ft^3/h$
- $ft^3/d$
- MMft<sup>3</sup>/s
- MMft<sup>3</sup>/min
- MMft<sup>3</sup>/h
- $Mft^3/d$
- fl oz/s (us)
- fl oz/min (us)
- fl oz/h (us)
- fl oz/d (us)
- gal/s (us)
- gal/min (us)
- gal/h (us)
- gal/d (us)
- Mgal/s (us)
- Mgal/min (us)
- Mgal/h (us)
- Mgal/d (us)
- bbl/s (us;liq.)
- bbl/min (us;liq.)
- bbl/h (us;liq.)
- bbl/d (us;liq.)
- bbl/s (us;beer)
- bbl/min (us;beer)
- bbl/h (us;beer)
- bbl/d (us;beer)
- bbl/s (us:oil)
- bbl/min (us;oil)
- bbl/h (us;oil)
- bbl/d (us:oil)
- bbl/s (us:tank)
- bbl/min (us;tank)
- bbl/h (us;tank)

## Additional information

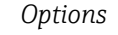

For an explanation of the abbreviated units:  $\rightarrow \implies 90$ -

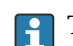

The IO-Link interface only offers the **m<sup>3</sup>/h** option.

Endress+Hauser

- bbl/d (us;tank) kgal/s (us)
- kgal/min (us)
- kgal/h (us)
- kgal/d (us)

| Mass flow unit         |                                                                                                    |                                                                                                    | Â |
|------------------------|----------------------------------------------------------------------------------------------------|----------------------------------------------------------------------------------------------------|---|
| Navigation             | Application -                                                                                          | $\rightarrow$ System units $\rightarrow$ Mass flow unit                                                                        |   |
| Description            | Select the mass flow                                                                                   | v unit.                                                                                                    |   |
| Selection              | SI units<br>g/s<br>g/min<br>g/h<br>g/d<br>kg/s<br>kg/min<br>kg/h<br>kg/d<br>t/s<br>t/min<br>t/h<br>t/h | US units<br>oz/s<br>oz/min<br>oz/h<br>oz/d<br>lb/s<br>lb/min<br>lb/h<br>lb/h<br>lb/d<br>STon/s<br>STon/min<br>STon/h<br>STon/d |   |
| Additional information | on 🚹 The IO-Link in                                                                                    | erface only offers the <b>kg/s</b> option.                                                                                     |   |

| Density unit           |                                                                                                    |                                                                                                    |                                                                               | Ê |
|------------------------|----------------------------------------------------------------------------------------------------|----------------------------------------------------------------------------------------------------|-------------------------------------------------------------------------------|---|
| Navigation             |                                                                                                    | System units $\rightarrow$ Density unit                                                                                                  |                                                                               |   |
| Description            | Select the density un                                                                                                    | 11.                                                                                                    |                                                                               |   |
| Selection              | SI units<br>g/cm <sup>3</sup><br>g/m <sup>3</sup><br>kg/l<br>kg/dm <sup>3</sup><br>kg/m <sup>3</sup><br>SD4°C<br>SD15°C<br>SD20°C<br>SG4°C<br>SG4°C<br>SG15°C<br>SG20°C | US units<br>= lb/ft <sup>3</sup><br>= lb/gal (us)<br>= lb/bbl (us;liq.)<br>= lb/bbl (us;beer)<br>= lb/bbl (us;oil)<br>= lb/bbl (us;tank) | Imperial units<br>= lb/gal (imp)<br>= lb/bbl (imp;beer)<br>= lb/bbl (imp;oil) |   |
| Additional information | <i>Options</i><br><b>1</b> For an explanat                                                                                                    | ion of the abbreviated units: $ ightarrow$ 🗎                                                                                             | 90                                                                            |   |
|                        | 1 The IO-Link inte                                                                                                    | erface only offers the <b>kg/m³</b> option                                                                                               | 1.                                                                            |   |

| Temperature unit       | 8                                                                                                    |  |  |
|------------------------|----------------------------------------------------------------------------------------------------|--|--|
| Navigation             |                                                                                                    |  |  |
| Prerequisite           | Temperature measurement is only optionally available for Promag H 10 (5HBB): Under<br>order code for "Functionality", option D (enhanced transmitter) and order code for "Sensor<br>option", option CI (fluid temperature measurement) |  |  |
| Description            | Select the temperature unit.                                                                                                    |  |  |
| Selection              | SI units<br>■ °C<br>■ K<br>US units<br>■ °F<br>■ °R                                                                                                    |  |  |
| Additional information | The IO-Link interface only offers the °C option.                                                                                                    |  |  |
| Conductivity unit      | <u></u>                                                                                                    |  |  |
| Navigation             |                                                                                                    |  |  |
| Prerequisite           | <ul> <li>Conductivity measurement is switched on in the Conductivity measurement parame (→</li></ul>                                                                                                    |  |  |
| Description            | Select the conductivity unit.                                                                                                    |  |  |
| Selection              | SI units<br>nS/cm<br>$\mu S/cm$<br>$\mu S/m$<br>mS/m<br>mS/cm<br>S/cm<br>S/cm<br>KS/m<br>MS/m                                                                                                    |  |  |

Additional information

The IO-Link interface only offers the unit **S/m** option.

# 4.3 "Totalizers" submenu

| Navigation   | $ \blacksquare \square Application \rightarrow Totalizers $ |        |
|--------------|-------------------------------------------------------------|--------|
| ► Totalizers |                                                             |        |
|              | ► Totalizer handling                                        | → 🗎 53 |
|              | ► Totalizer 1 to n                                          | → 🗎 53 |

# 4.3.1 "Totalizer handling" submenu

Navigation B Application  $\rightarrow$  Totalizers  $\rightarrow$  Totalizer

| ► Totalizer handling |  |        |
|----------------------|--|--------|
| Reset all totalizers |  | → 🖺 53 |

| Reset all totalizers |                                                                                                    |
|----------------------|----------------------------------------------------------------------------------------------------|
| Navigation           | $ \qquad \qquad \qquad \qquad \qquad \qquad \qquad \qquad \qquad \qquad \qquad \qquad \qquad \qquad \qquad \qquad \qquad \qquad \qquad$ |
| Description          | Reset all totalizers to "0" and restart the totalizers. The counter readings are not logged prior to the reset.                         |
| Selection            | <ul><li>Cancel</li><li>Reset + totalize</li></ul>                                                                                       |

## 4.3.2 "Totalizer 1 to n" submenu

*Navigation*  $\blacksquare$  Application  $\rightarrow$  Totalizers  $\rightarrow$  Totalizer 1 to n

| ► Totalizer 1 to n              |        |
|---------------------------------|--------|
| Assign process variable 1 to n  | → 🗎 54 |
| Process variable unit 1 to n    | → 🗎 54 |
| Totalizer 1 to n operation mode | → 🗎 55 |
| Totalizer 1 to n control        | → 🗎 56 |

|                         | Preset value 1 to n                                                                                                    | → 🗎 56                                     |
|-------------------------|----------------------------------------------------------------------------------------------------|--------------------------------------------|
|                         | Totalizer 1 to n failure behavior                                                                                                    | → 🖹 57                                     |
|                         |                                                                                                    |                                            |
| Assign process variable |                                                                                                    |                                            |
| Navigation              | $ \qquad \qquad \qquad \qquad \qquad \qquad \qquad \qquad \qquad \qquad \qquad \qquad \qquad \qquad \qquad \qquad \qquad \qquad \qquad$ | ightarrow AssignVariab. 1 to n             |
| Description             | Select a process variable to activate the totalizer.<br>If the process variable is changed or the totalizer d                           | eactivated, the totalizer is reset to "0". |
| Selection               | <ul> <li>Off</li> <li>Volume flow</li> <li>Mass flow</li> </ul>                                                                         |                                            |
| Additional information  | Totalizer 1 is permanently set to <b>Volume flow</b><br>Totalizers 2 and 3 can be changed.                                              | option and cannot be changed.              |

| Process variable unit |                                                 |                                                                                               | Ê |
|-----------------------|-------------------------------------------------|-----------------------------------------------------------------------------------------------|---|
| Navigation            | Application                                     | $a \rightarrow$ Totalizers $\rightarrow$ Totalizer 1 to $n \rightarrow$ VariableUnit 1 to $n$ |   |
| Prerequisite          | A process variable<br><b>Totalizer 1 to n</b> s | has been selected in the <b>Assign process variable</b> parameter in the ubmenu.              |   |
| Description           | Select the unit for                             | the process variable of the totalizer.                                                        |   |
| Selection             | SI units<br>• g *<br>• kg *<br>• t              | US units<br>• oz *<br>• lb *<br>• STon *                                                      |   |
|                       | * Visibility depen                              | ds on order options or device settings                                                        |   |

or

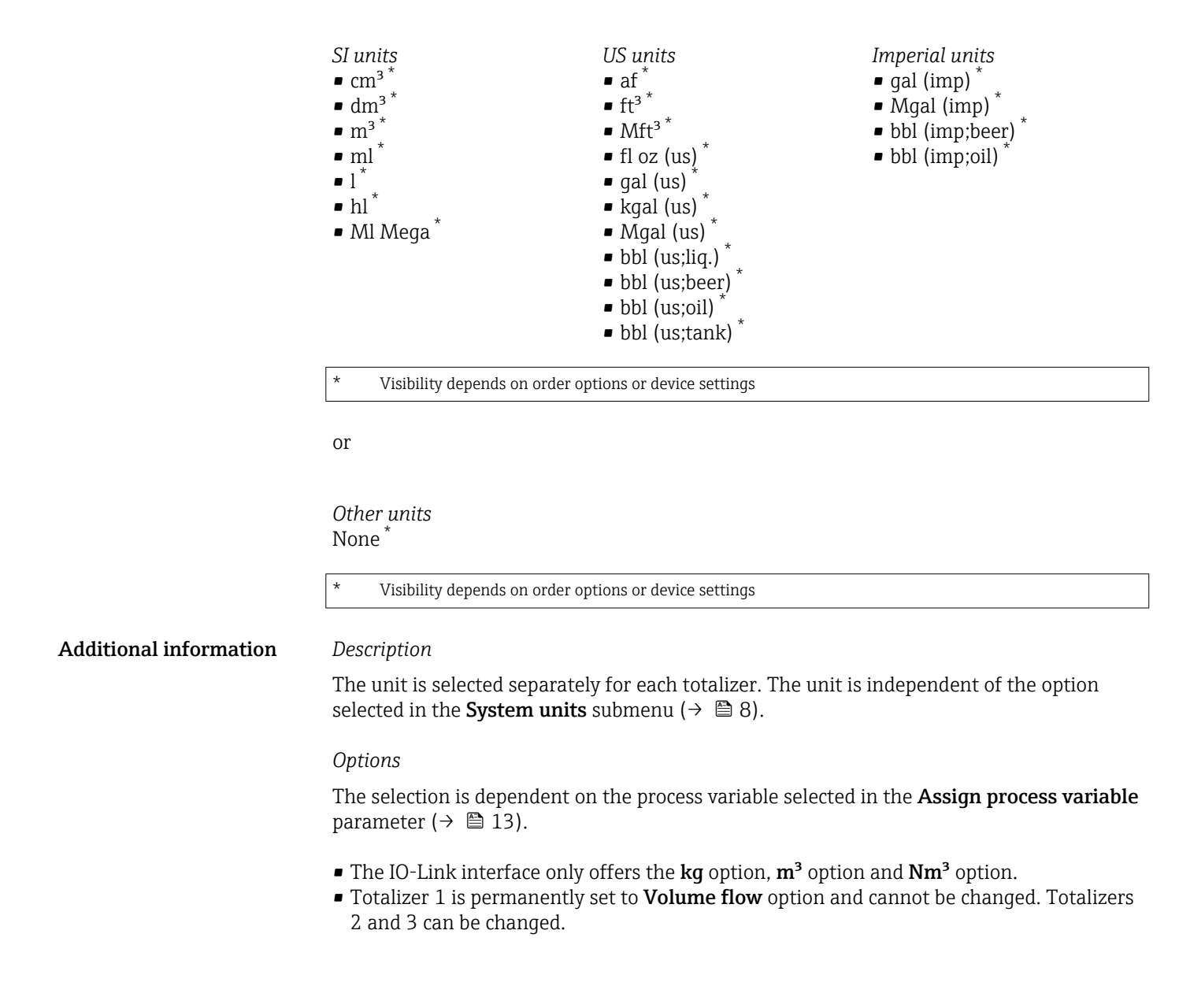

| Totalizer operation mode |                                                                                                    | A   |
|--------------------------|----------------------------------------------------------------------------------------------------|-----|
|                          |                                                                                                    |     |
| Navigation               | By Application $\rightarrow$ Totalizers $\rightarrow$ Totalizer 1 to $n \rightarrow$ Operat. mode 1 to n                     |     |
| Prerequisite             | A process variable has been selected in the <b>Assign process variable</b> parameter in the <b>Totalizer 1 to n</b> submenu. |     |
| Description              | Select the totalizer operation mode, e.g. only totalize forward flow or only totalize reven<br>flow.                         | rse |
| Selection                | <ul><li>Net</li><li>Forward</li><li>Reverse</li></ul>                                                                        |     |

Additional informationSelection• Net option

The flow values in the forward and reverse flow directions are totalized and netted against each other. Net flow is recorded in the flow direction.

- Forward option
  - Only the flow in the forward flow direction is totalized.
- Reverse option

Only the flow in the reverse flow direction is totalized (= reverse flow quantity).

| Totalizer control      |                                                                                                    |  |
|------------------------|----------------------------------------------------------------------------------------------------|--|
| Navigation             | ⓐ Application $\rightarrow$ Totalizers $\rightarrow$ Totalizer 1 to n $\rightarrow$ Tot. 1 to n control                                                                                                    |  |
| Prerequisite           | A process variable has been selected in the <b>Assign process variable</b> parameter in the <b>Totalizer 1 to n</b> submenu.                                                                                                    |  |
| Description            | Operate the totalizer.                                                                                                    |  |
| Selection              | <ul> <li>Totalize</li> <li>Reset + hold</li> <li>Preset + hold</li> <li>Reset + totalize</li> <li>Hold</li> </ul>                                                                                                    |  |
| Additional information | <ul> <li>Selection</li> <li>Totalize option<br/>The totalizer is started or continues running.</li> <li>Reset + hold option<br/>The totalizer is reset to "0" and stopped.</li> <li>Preset + hold option<br/>The totalizer is stopped and set to the start value specified in the "Preset value "<br/>parameter.</li> <li>Reset + totalize option<br/>The totalizer is reset to "0" and restarted.</li> <li>Hold option<br/>The totalizer is stopped.</li> </ul> |  |

| Preset value |                                                                                                    |  |
|--------------|----------------------------------------------------------------------------------------------------|--|
| Navigation   |                                                                                                    |  |
| Prerequisite | A process variable has been selected in the <b>Assign process variable</b> parameter in the <b>Totalizer 1 to n</b> submenu. |  |
| Description  | Specify a start value for the totalizer.                                                                                     |  |
| User entry   | Signed floating-point number                                                                                                 |  |

## Additional information

Description

The unit of the selected process variable is specified for the totalizer in the **Unit totalizer** parameter ( $\rightarrow \triangleq 13$ ).

Example

This configuration is suitable for applications such as iterative filling processes with a fixed batch quantity.

| <b>Totalizer failure</b> | behavior |
|--------------------------|----------|
|--------------------------|----------|

ß

| Navigation             | $  \  \  \  \  \  \  \  \  \  \  \  \  \$                                                                                                    |  |
|------------------------|----------------------------------------------------------------------------------------------------|--|
| Prerequisite           | A process variable has been selected in the <b>Assign process variable</b> parameter in the <b>Totalizer 1 to n</b> submenu.                                                                                                    |  |
| Description            | Specify how the totalizer should behave in the event of a device alarm.                                                                                                    |  |
| Selection              | <ul> <li>Hold</li> <li>Continue</li> <li>Last valid value + continue</li> </ul>                                                                                                    |  |
| Additional information | <ul> <li>Selection</li> <li>Hold option<br/>The totalizer is stopped in the event of a device alarm.</li> <li>Continue option<br/>The totalizer continues to totalize based on the current value measured; the device alarm<br/>is ignored.</li> <li>Last valid value + continue option<br/>The totalizer continues to totalize based on the last valid value measured before the<br/>device alarm occurred.</li> </ul> |  |

# 4.4 "Sensor" submenu

Navigation

 $\blacksquare \square \quad \text{Application} \rightarrow \text{Sensor}$ 

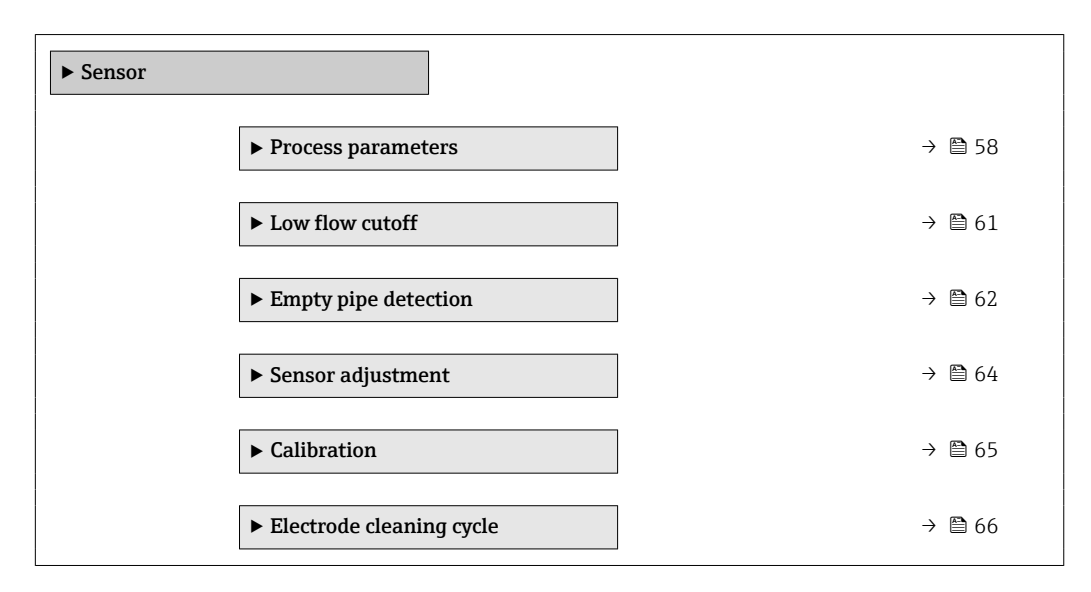

## 4.4.1 "Process parameters" submenu

*Navigation*  $\square$  Application  $\rightarrow$  Sensor  $\rightarrow$  Process param.

| ► Process parameters                 |                            |
|--------------------------------------|----------------------------|
| Flow damping                         | ] → 🗎 59                   |
| Flow override                        | ) → 🗎 59                   |
| Conductivity measurement             | ] → 🗎 59                   |
| Conductivity temperature coefficient | ) → 🗎 60                   |
| Conductivity damping time            | ) → 🗎 60                   |
| Temperature damping time             | ] → 🗎 60                   |
| Fixed density                        | $]$ $\rightarrow \cong 61$ |

| Flow damping |                                                                                                    |    |
|--------------|----------------------------------------------------------------------------------------------------|----|
| Navigation   | Application $\rightarrow$ Sensor $\rightarrow$ Process param. $\rightarrow$ Flow damping                                                                                                    |    |
| Description  | Enter value for damping of the flow measured value in order to reduce the variability of the flow measured value when exposed to interference.                                                                                                    | :  |
|              | Additional information:<br>The depth of the flow filter is determined by this setting. As the filter depth increases, so<br>does the reaction time of the device.<br>- Value = 0: No damping. Damping of 0 is not recommended, as the measuring signal is<br>then so noisy that it is almost impossible to perform a measurement.<br>- Value > 0: Damping increases | 30 |
|              | Optimal damping depends on the measuring period.                                                                                                    |    |
|              | Damping impacts the following measuring device variables:<br>- Outputs<br>- Low flow cutoff<br>- Totalizers                                                                                                    |    |
| User entry   | 0 to 15                                                                                                    |    |

| Flow override          |                                                                                                    |
|------------------------|----------------------------------------------------------------------------------------------------|
| Navigation             | Application → Sensor → Process param. → Flow override                                                                 |
| Description            | Reports the flow rate as zero until flow override is deactivated. Can be used for example when cleaning the pipeline. |
| Selection              | <ul><li>Off</li><li>On</li></ul>                                                                                      |
| Additional information | Selection                                                                                                    |
|                        | <b>"On" option</b><br>Activates flow override and the diagnostic message "453 Flow override active" is generated.     |
|                        | Values reported:<br>Flow variables: Zero<br>Other process variables: As measured<br>Totalizers: Stop totalizing       |

| Conductivity measurement |                                                                                                    | A   |
|--------------------------|----------------------------------------------------------------------------------------------------|-----|
| Navigation               | Application → Sensor → Process param. → Conduct. measur.                                                                                                    |     |
| Prerequisite             | Conductivity measurement is only optionally available: Under order code for<br>"Functionality", option D (extended transmitter) and order code for "Sensor option", opt<br>CX (conductivity measurement) | ion |
| Description              | Switch conductivity measurement on or off. To be able to measure conductivity, the medium must have a minimum conductivity of 5 $\mu$ S/cm.                                                              |     |

# Selection

OffOn

| Conductivity temper | rature coefficient                                                                                                    | £ |
|---------------------|----------------------------------------------------------------------------------------------------|---|
| Navigation          | $ \qquad \qquad \qquad \qquad \qquad \qquad \qquad \qquad \qquad \qquad \qquad \qquad \qquad \qquad \qquad \qquad \qquad \qquad \qquad$                                                                  |   |
| Prerequisite        | Conductivity measurement is switched on in the <b>Conductivity measurement</b> parameter $( \rightarrow \square 59)$ .                                                                                   |   |
|                     | Conductivity measurement is only optionally available: Under order code for<br>"Functionality", option D (extended transmitter) and order code for "Sensor option", option CX (conductivity measurement) |   |
| Description         | Enter the temperature coefficient to calculate the corrected conductivity.                                                                                                    |   |
| User entry          | Signed floating-point number                                                                                                    |   |

| Conductivity damping time |                                                                                                    | Â  |
|---------------------------|----------------------------------------------------------------------------------------------------|----|
| Navigation                |                                                                                                    |    |
| Prerequisite              | Conductivity measurement is switched on in the <b>Conductivity measurement</b> paramet ( $\rightarrow \cong 59$ ).                                                                                   | er |
|                           | Conductivity measurement is only optionally available: Under order code for "Functionality", option D (extended transmitter) and order code for "Sensor option" option CX (conductivity measurement) | ,  |
| Description               | Enter time constant for conductivity damping (PT1 element):<br>- Value = 0: No damping<br>- Value > 0: Damping increases                                                                             |    |
|                           | Additional information:<br>Damping is implemented by means of a proportional transmission behavior with first<br>order delay (PT1 element).                                                          |    |
| User entry                | 0 to 999.9 s                                                                                                    |    |

# Temperature damping time Image: Constant for damping time Navigation Image: Constant for damping the temperature value. Prerequisite Temperature measurement is only optionally available for Promag H 10 (5HBB): Under order code for "Functionality", option D (extended transmitter) and order code for "Sensor option", option CI (medium temperature measurement) Description Enter time constant for damping the temperature value.

## User entry

0 to 999.9 s

| Fixed density |                                                                        | ß |
|---------------|------------------------------------------------------------------------|---|
| Navigation    |                                                                        |   |
| Description   | Enter a fixed value for the density.<br>The unit is set in the " menu. |   |
| User entry    | Positive floating-point number                                         |   |

## 4.4.2 "Low flow cutoff" submenu

*Navigation*  $\square$  Application  $\rightarrow$  Sensor  $\rightarrow$  Low flow cutoff

| ► Low flow cutoff         |          |
|---------------------------|----------|
| Low flow cutoff           | → 🗎 61   |
| On value low flow cutoff  | ) → 🗎 62 |
| Off value low flow cutoff | ) → 🗎 62 |

| Low flow cutoff        |                                                                            | Ê |
|------------------------|----------------------------------------------------------------------------|---|
| Navigation             |                                                                            |   |
| Description            | Select a process variable for low flow cutoff to activate low flow cutoff. |   |
| Selection              | <ul><li> Off</li><li> Volume flow</li><li> Mass flow</li></ul>             |   |
| Additional information | Description                                                                |   |

ß

A

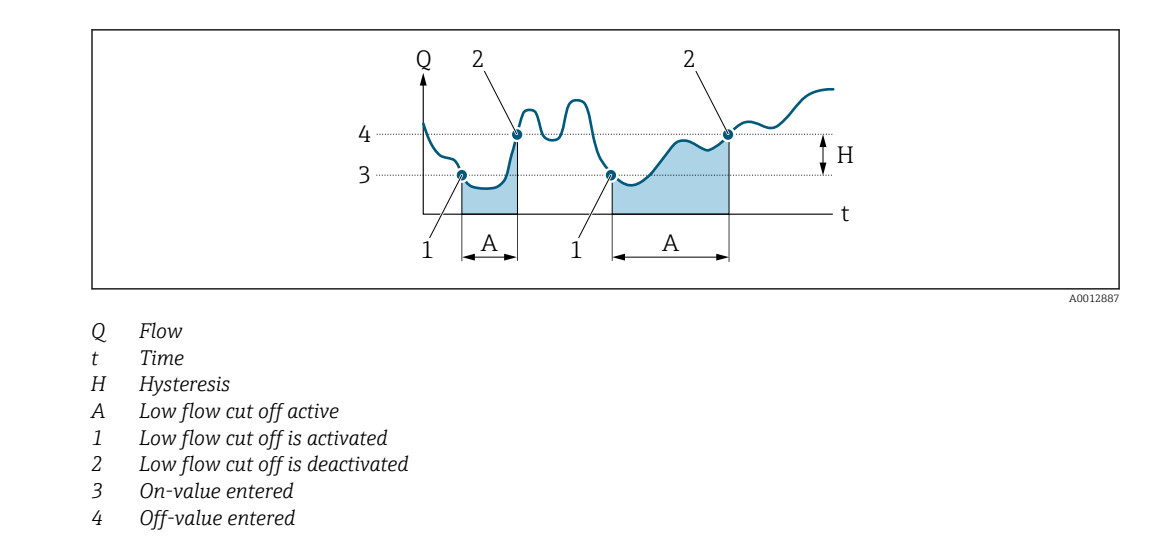

## On value low flow cutoff

| Navigation  |                                                                                                    |
|-------------|----------------------------------------------------------------------------------------------------|
| Description | Enter on value to switch on low flow cutoff.<br>Value = 0: No low flow cutoff<br>Value > 0: Low flow cutoff is activated |
| User entry  | Positive floating-point number                                                                                           |

#### Off value low flow cutoff

| Navigation  | 9               | Application $\rightarrow$ Sensor $\rightarrow$ Low flow cutoff $\rightarrow$ Off value                             |
|-------------|-----------------|----------------------------------------------------------------------------------------------------|
| Description | Enter of hyster | off value to switch off low flow cutoff. The off value is entered as a positive esis with respect to the on value. |
| User entry  | 0 to 10         | 00.0 %                                                                                                    |

# 4.4.3 "Empty pipe detection" submenu

Navigation

 $\blacksquare \square \quad \text{Application} \rightarrow \text{Sensor} \rightarrow \text{Empty pipe det.}$ 

| ► Empty pipe detection |        |
|------------------------|--------|
| Empty pipe detection   | → 🗎 63 |
| New adjustment         | → 🗎 63 |

|                      |                                                                      | Empty pipe adjust value                                                                                         | → 🗎 63                                                                          |
|----------------------|----------------------------------------------------------------------|----------------------------------------------------------------------------------------------------|---------------------------------------------------------------------------------|
|                      |                                                                      | Full pipe adjust value                                                                                          | → 🗎 64                                                                          |
|                      |                                                                      | Measured value EPD                                                                                              | → 🗎 64                                                                          |
|                      |                                                                      |                                                                                                    |                                                                                 |
| Empty pipe detection |                                                                      |                                                                                                    | 1                                                                               |
| Navigation           | Applic                                                               | cation $\rightarrow$ Sensor $\rightarrow$ Empty pipe det. $\rightarrow$ Er                                      | mpty pipe det.                                                                  |
| Description          | Switch empty<br>filled or emp                                        | y pipe detection on or off. Switch on em<br>ty measuring tube.                                                  | npty pipe detection to detect a partially                                       |
| Selection            | <ul><li>Off</li><li>On</li></ul>                                     |                                                                                                    |                                                                                 |
| New adjustment       |                                                                      |                                                                                                    | <u>ا</u>                                                                        |
| Navigation           | Applic                                                               | ation → Sensor → Empty pipe det. → N                                                                            | ew adjustment                                                                   |
| Description          | Select empty<br>pipe detectio                                        | pipe or full pipe adjustment to perform<br>n, perform the empty pipe adjustment                                 | n a new adjustment. To adjust empty<br>first and then the full pipe adjustment. |
|                      | Additional in<br>The measurin<br>liquids that d<br>be performed      | formation:<br>ng device is pre-adjusted at production<br>leviate from this conductivity, a new en<br>l on site. | using water (approx. 300 µS/cm). For<br>npty pipe and full pipe adjustment must |
| Selection            | <ul><li>Cancel</li><li>Empty pipe</li><li>Full pipe action</li></ul> | e adjust<br>djust                                                                                               |                                                                                 |

| Empty pipe adjust valu | 16                                                                                                    |  |
|------------------------|----------------------------------------------------------------------------------------------------|--|
| Navigation             |                                                                                                    |  |
| Description            | Displays adjustment value when the measuring tube is empty.<br>NOTE<br>Users logged on in the Service role have write access! |  |
| User interface         | Positive floating-point number                                                                                                |  |

| Full pipe adjust value |                                                                                                    | A |
|------------------------|----------------------------------------------------------------------------------------------------|---|
| Navigation             | ⓐ Application → Sensor → Empty pipe det. → Full pipe value                                                                   |   |
| Description            | Displays adjustment value when the measuring tube is full.<br>NOTE<br>Users logged on in the Service role have write access! |   |
| User interface         | Positive floating-point number                                                                                               |   |
|                        |                                                                                                    |   |
| Measured value EPD     |                                                                                                    |   |
| Navigation             |                                                                                                    |   |
| Description            | Displays the value currently measured for empty pipe detection.                                                              |   |
| User interface         | Positive floating-point number                                                                                               |   |
|                        |                                                                                                    |   |

# 4.4.4 "Sensor adjustment" submenu

*Navigation* B Application  $\rightarrow$  Sensor  $\rightarrow$  Sensor adjustm.

| ► Sensor adjustment    |        |
|------------------------|--------|
| Installation direction | → 🗎 64 |
| Integration time       | → 🗎 65 |
| Measuring period       | → 🗎 65 |

| Installation direction |              |                                                                                               | Ê |
|------------------------|--------------|-----------------------------------------------------------------------------------------------|---|
| Navigation             |              | Application $\rightarrow$ Sensor $\rightarrow$ Sensor adjustm. $\rightarrow$ Install. direct. |   |
| Description            | Seleo        | t the sign of the flow direction.                                                             |   |
| Selection              | ■ Fo<br>■ Re | rward flow<br>verse flow                                                                      |   |

## Endress+Hauser

User interface

Ê

| Integration time |               |                                                                                                 |
|------------------|---------------|-------------------------------------------------------------------------------------------------|
| Navigation       | 9             | Application $\rightarrow$ Sensor $\rightarrow$ Sensor adjustm. $\rightarrow$ Integration time   |
| Description      | Displ<br>User | ays the duration of an integration cycle.<br>s logged on in the Service role have write access. |

1 to 65 ms

Navigation

| Measuring period |                                                                                                    | A    |
|------------------|----------------------------------------------------------------------------------------------------|------|
| Navigation       | Application $\rightarrow$ Sensor $\rightarrow$ Sensor adjustm. $\rightarrow$ Measuring period             |      |
| Description      | Displays the duration of a full measuring period.                                                         |      |
|                  | The measuring period is the time span over which a magnetic field is produced to crea<br>measuring point. | te a |
|                  | Users logged on in the Service role have write access.                                                    |      |
| User interface   | 0 to 1000 ms                                                                                              |      |

## 4.4.5 "Calibration" submenu

 ► Calibration

 Nominal diameter
 → 🖻 65

 Calibration factor
 → 🖻 66

 Zero point
 → 🖻 66

 Conductivity calibration factor
 → 🖺 66

□ □ Application → Sensor → Calibration

| Nominal diameter |                                                                                           |
|------------------|-------------------------------------------------------------------------------------------|
| Navigation       | Application $\rightarrow$ Sensor $\rightarrow$ Calibration $\rightarrow$ Nominal diameter |
| Description      | Displays the nominal diameter of the sensor.                                              |
| User interface   | Character string comprising numbers, letters and special characters                       |
|                  |                                                                                           |

| Calibration factor |                                                                                                    |
|--------------------|----------------------------------------------------------------------------------------------------|
| Navigation         |                                                                                                    |
| Description        | Displays the current calibration factor for the sensor. The factory setting for the calibration factor can be found on the sensor's nameplate. |
| User interface     | Positive floating-point number                                                                                                    |
|                    |                                                                                                    |
| Zero point         | 8                                                                                                    |
| Navigation         |                                                                                                    |
| Description        | Displays the zero point correction value for the sensor.                                                                                       |
|                    | Users logged on in the Service role have write access.                                                                                         |
| User interface     | Signed floating-point number                                                                                                    |
|                    |                                                                                                    |

# Conductivity calibration factor

| Navigation     |                                                                                                    |
|----------------|----------------------------------------------------------------------------------------------------|
| Prerequisite   | Conductivity measurement is switched on in the <b>Conductivity measurement</b> parameter ( $\rightarrow \square 59$ ).                                                                                |
|                | Conductivity measurement is only optionally available: Under order code for "Functionality", option D (extended transmitter) and order code for "Sensor option", option CX (conductivity measurement) |
| Description    | Displays the calibration factor for conductivity measurement.<br>Users logged on in the Service role have write access.                                                                               |
| User interface | 0.01 to 10 000                                                                                                    |

# 4.4.6 "Electrode cleaning cycle" submenu

| Navigation        | $ \blacksquare \square Application \rightarrow Sensor \rightarrow Elec. clean cycl $ |        |
|-------------------|--------------------------------------------------------------------------------------|--------|
| ► Electrode clean | ing cycle                                                                            |        |
|                   | Electrode cleaning cycle                                                             | → 🖺 67 |
|                   | ECC duration                                                                         | → 🗎 67 |

|                             | ECC                                                                                                    | course time                                                                                                    | \ <b>P</b> 47                                                                                                  |
|-----------------------------|----------------------------------------------------------------------------------------------------|----------------------------------------------------------------------------------------------------|----------------------------------------------------------------------------------------------------|
|                             | ECC rec                                                                                                    |                                                                                                    | 7 🗏 07                                                                                                    |
|                             | ECC int                                                                                                    | rerval                                                                                                    | → <a>Ê 67</a>                                                                                                  |
|                             | ECC po                                                                                                    | larity                                                                                                    | →  68                                                                                                    |
|                             |                                                                                                    |                                                                                                    |                                                                                                    |
| Floatere de closerin a real |                                                                                                    |                                                                                                    | <u>a</u>                                                                                                    |
|                             |                                                                                                    |                                                                                                    | <b>I</b>                                                                                                    |
| Navigation                  |                                                                                                    | nsor $\rightarrow$ Elec. clean cycl $\rightarrow$ Elec. clean cy                                                                                                    | cl                                                                                                    |
| Description                 | Switch electrode cleanin                                                                                                    | g on or off.                                                                                                    |                                                                                                    |
| Selection                   | <ul><li>Off</li><li>On</li></ul>                                                                                                    |                                                                                                    |                                                                                                    |
|                             |                                                                                                    |                                                                                                    |                                                                                                    |
| ECC duration                |                                                                                                    |                                                                                                    | 8                                                                                                    |
| Navigation                  |                                                                                                    | nsor $\rightarrow$ Elec. clean cycl $\rightarrow$ ECC duration                                                                                                    |                                                                                                    |
| Description                 | Specify the duration of the cleaning active" is display complete.                                                                         | he cleaning phase for the cycle. Diagnory of the cycle is a second the cleaning phase and recover the cleaning phase and recover the cleaning phase and rec | ostic message "530 Electrode<br>rery phase are both                                                            |
| User entry                  | 0.01 to 30 s                                                                                                    |                                                                                                    |                                                                                                    |
| ECC recovery time           |                                                                                                    |                                                                                                    | Â                                                                                                    |
| Navigation                  |                                                                                                    | nsor $\rightarrow$ Elec. clean cycl $\rightarrow$ ECC recov. tir                                                                                                    | ne                                                                                                    |
| Description                 | Specify the maximum tir<br>prevent interference wit<br>the duration of the recov<br>timespan specified is not<br>time exceeded" is genera | nespan for recovery after the cleaning<br>h the signal outputs. The output signa<br>very, unless flow measurement can res<br>t sufficient for recovery, diagnostic me<br>ted.                                                                                                    | y phase has completed to<br>I values will be frozen for<br>sume beforehand. If the<br>essage "512 ECC recovery |
| User entry                  | 1 to 600 s                                                                                                    |                                                                                                    |                                                                                                    |
|                             |                                                                                                    |                                                                                                    |                                                                                                    |
| ECC interval                |                                                                                                    |                                                                                                    | <u>Â</u>                                                                                                    |
| Navigation                  |                                                                                                    | nsor $\rightarrow$ Elec. clean cycl $\rightarrow$ ECC interval                                                                                                    |                                                                                                    |
| Description                 | Specify the duration of t                                                                                                    | he interval between one cleaning cycle                                                                                                    | e and the next.                                                                                                |

User entry 0.5 to 168 h ECC polarity Navigation Application  $\rightarrow$  Sensor  $\rightarrow$  Elec. clean cycl  $\rightarrow$  ECC polarity Description Displays the setting for the electrode cleaning polarity. The polarity depends on the material of the electrodes. User interface Positive Negative Additional information User interface • **Positive** option For tantalum, Alloy C22, or stainless steel electrodes • Negative option For platinum electrodes

## 4.5 "IO-Link" submenu

| Navigation |                          |        |
|------------|--------------------------|--------|
| ► IO-Link  |                          |        |
|            | Vendor name              | → 🗎 69 |
|            | Product name             | → 🗎 69 |
|            | Product ID               | → 🗎 70 |
|            | Device ID                | → 🖺 69 |
|            | Application specific tag | → 🗎 70 |
|            | Function tag             | → 曽 70 |
|            | Location tag             | → 🗎 70 |

# Vendor name Navigation Application $\rightarrow$ IO-Link $\rightarrow$ Vendor name Description Displays the manufacturer. User interface Character string comprising numbers, letters and special characters Product name Navigation Application $\rightarrow$ IO-Link $\rightarrow$ Product name Description Displays the name of the transmitter. User interface Character string comprising numbers, letters and special characters **Device ID** Navigation Application $\rightarrow$ IO-Link $\rightarrow$ Device ID Description Displays the device ID registered with the IO-Link Community. User interface Positive integer

| "Application" menu |
|--------------------|
|--------------------|

| Product ID               |                                                                                                    |  |
|--------------------------|----------------------------------------------------------------------------------------------------|--|
| Navigation               | Application → IO-Link → Product ID                                                                                                    |  |
| Description              | Displays the product root.                                                                                                    |  |
| User interface           | Character string comprising numbers, letters and special characters                                                                        |  |
| Application specific tag | Â                                                                                                    |  |
| Navigation               | ⓐ Application $\rightarrow$ IO-Link $\rightarrow$ Application tag                                                                          |  |
| Description              | Enter the tag of the application in which the device is used, e.g. the designation of the production process or step (max. 32 characters). |  |
| User entry               | Character string comprising numbers, letters and special characters (32)                                                                   |  |
| Function tag             | ۵                                                                                                    |  |
| Navigation               | Application → IO-Link → Function tag                                                                                                    |  |
| Description              | Enter the tag of the function the device performs in the application (max. 32 characters).                                                 |  |
| User entry               | Character string comprising numbers, letters and special characters (32)                                                                   |  |
| Location tag             | ٨                                                                                                    |  |
| Navigation               | ⓐ Application $\rightarrow$ IO-Link $\rightarrow$ Location tag                                                                             |  |
| Description              | Enter the tag of the device location in the plant (max. 32 characters).                                                                    |  |
| User entry               | Character string comprising numbers, letters and special characters (32)                                                                   |  |

# 5 "System" menu

Overall device management and security settings – management of system settings and adaption to operational requirements.

| Navigation | 🗟 🖴 System               |        |
|------------|--------------------------|--------|
| System     |                          |        |
|            | ► Device management      | → 🗎 72 |
|            | ► User management        | → 🗎 74 |
|            | ► Connectivity           | → 🗎 77 |
|            | ► Date/time              | → 🗎 78 |
|            | ► Information            | → 🗎 80 |
|            | ► Display                | → 🗎 85 |
|            | ► Software configuration | → 🗎 89 |

#### "Device management" submenu 5.1

Navigation

| ► Device management   |        |  |
|-----------------------|--------|--|
| Device tag            | →  72  |  |
| Locking status        | →  72  |  |
| Configuration counter | → 🗎 73 |  |
| Device reset          | → 🗎 73 |  |

| Device tag     |                                                                          | Â |
|----------------|--------------------------------------------------------------------------|---|
| Navigation     | System → Device manag. → Device tag                                      |   |
| Description    | Displays the name for the measuring point.                               |   |
| User entry     | Character string comprising numbers, letters and special characters (32) |   |
|                |                                                                          |   |
| Locking status |                                                                          |   |

| Navigation             | System $\rightarrow$ Device manag. $\rightarrow$ Locking status                                                                      |
|------------------------|----------------------------------------------------------------------------------------------------|
| Description            | Indicates the write protection with the highest priority that is currently active.                                                   |
| User interface         | <ul> <li>Hardware locked</li> <li>Temporarily locked option (e.g. during IO-Link block configuration or parameter upload)</li> </ul> |
| Additional information | <ul> <li>The DIP switch is on the back of the display.</li> </ul>                                                                    |

- While a block parameterization or the DataStorage mechanism is active via the IO-Link communication, the **Temporarily locked** option becomes active.
| Configuration counter  |                                                                                                    |
|------------------------|----------------------------------------------------------------------------------------------------|
| Navigation             | System → Device manag. → Config. counter                                                                                                    |
| Description            | Displays the counter for the number of times the device configuration has changed.                                                                                                    |
|                        | If the value for a static parameter changes, the counter increments by 1. This is to enable tracking different parameter versions.                                                                                                    |
|                        | When multiple parameters are changed simultaneously, e.g. when loading a configuration file into the device from an external source such as FieldCare, the counter may increment.                                                                                                    |
|                        | The counter cannot be reset. Nor is it reset to a default value on performing a device reset.<br>Once the counter has incremented to 65535, it restarts at 1.                                                                                                    |
| User interface         | 0 to 65 535                                                                                                    |
| Device reset           | <u> </u>                                                                                                    |
|                        |                                                                                                    |
| Navigation             | System → Device manag. → Device reset                                                                                                    |
| Description            | Reset the device configuration - either entirely or in part - to a defined state.                                                                                                    |
| Selection              | <ul> <li>Cancel</li> <li>To delivery settings</li> <li>Restart device</li> <li>Restore S-DAT backup *</li> <li>Create T-DAT backup</li> <li>Restore T-DAT backup *</li> </ul>                                                                                                    |
| Additional information | Selection                                                                                                    |
|                        | <ul> <li>To delivery settings option<br/>Every parameter for which a customer-specific default setting was ordered is reset to the<br/>customer-specific value. All other parameters are reset to the factory setting.</li> <li>Restart device option<br/>The restart resets every parameter with data stored in volatile memory (RAM) to the<br/>factory setting (e.g. measured value data). The device configuration remains unchanged.</li> <li>Restore S-DAT backup option<br/>Restores the data that is saved on the S-DAT.<br/>This function can be used to resolve the memory issue "083 Memory content<br/>inconsistent" or to restore the S-DAT data when a new S-DAT has been installed.</li> <li>Create T-DAT backup option<br/>Creates T-DAT backup option<br/>Restores the data saved on the T-DAT.<br/>This function can be used to resolve the memory issue "283 Memory content<br/>inconsistent" or to restore the T-DAT data when a new T-DAT has been installed.</li> </ul> |

<sup>\*</sup> Visibility depends on order options or device settings

# 5.2 "User management" submenu

| ► User management         |        |
|---------------------------|--------|
| User role                 | → 🗎 74 |
| Enter access code         | → 🗎 75 |
| Reset Maintenance code    | → 🗎 75 |
| ► Define Maintenance code | → 🗎 76 |

| User role              |                                                                                                    |
|------------------------|----------------------------------------------------------------------------------------------------|
| Navigation             | System → User manag. → User role                                                                                                    |
| Description            | Displays the role the user is currently logged on in.                                                                                                    |
|                        | The role determines the user's access rights for the parameters. Until a "Maintenance" code<br>has been set in the "Define Maintenance code" parameter, all users are automatically<br>logged on in the "Maintenance" role. Once the "Maintenance" code has been set, all users<br>are automatically logged on in the "Operator" role. The access rights can be changed via the<br>"Enter access code" parameter. |
| User interface         | <ul> <li>Operator</li> <li>Maintenance</li> <li>Service</li> <li>Production</li> <li>Development</li> </ul>                                                                                                    |
| Additional information | User interface                                                                                                    |
|                        | <ul> <li>Operator option<br/>Provides only read access to parameters.</li> <li>Maintenance option<br/>Provides read and write access to parameters.<br/>For some parameters, the user must be logged on in the Service role to obtain write access.</li> <li>Service option<br/>Provides read and write access to Service parameters.</li> </ul>                                                                  |

| Enter access code      |                                                                                                    |
|------------------------|----------------------------------------------------------------------------------------------------|
| Navigation             | System $\rightarrow$ User manag. $\rightarrow$ Ent. access code                                                                                                    |
| Description            | For users logged on in the Operator role, enter the Maintenance code to change the access<br>status to Maintenance and disable write protection of parameters. For users logged on in<br>the Maintenance role, enter the Service code to change the access status to Service and<br>enable read and write access to Service parameters. |
| User entry             | Max. 16-digit character string comprising numbers, letters and special characters                                                                                                    |
| Reset Maintenance code |                                                                                                    |
| Navigation             | ■ System → User manag. → Reset Maint code                                                                                                    |
| Description            | Enter the code provided by Endress+Hauser Technical Support to reset the Maintenance code.                                                                                                    |
| User entry             | Character string comprising numbers, letters and special characters (32)                                                                                                    |

#### 5.2.1 "Define Maintenance code" wizard

Complete this wizard to specify an access code for the Maintenance role.

#### *Navigation* $extsf{B}$ System $\rightarrow$ User manag. $\rightarrow$ Def. Maint. code

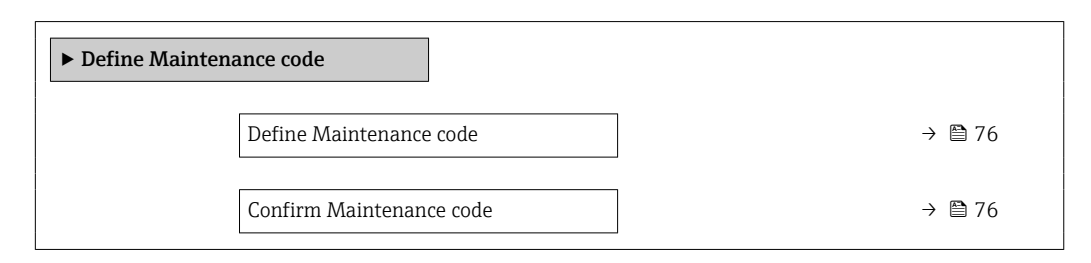

| Define Maintenance code  |                                                                                            | 8    |
|--------------------------|--------------------------------------------------------------------------------------------|------|
| Navigation               |                                                                                            |      |
| Description              | Specify an access code that is required to obtain the access rights for the Maintenance re | ole. |
| User entry               | 0 to 9 999                                                                                 |      |
|                          |                                                                                            |      |
| Confirm Maintenance code |                                                                                            | â    |
| Navigation               |                                                                                            |      |
| Description              | Confirm the access code entered for the Maintenance role.                                  |      |
| User entry               | 0 to 9 999                                                                                 |      |

# 5.3 "Connectivity" submenu

| Navigation     | Image: System → Connectivity |        |
|----------------|------------------------------|--------|
| ► Connectivity |                              |        |
|                | ► Bluetooth configuration    | → 🗎 77 |

#### 5.3.1 "Bluetooth configuration" submenu

| ► Bluetooth configuration |                           |  |        |  |
|---------------------------|---------------------------|--|--------|--|
|                           | Bluetooth                 |  | → 🗎 77 |  |
|                           | Communication established |  | → 🗎 77 |  |

| Bluetooth   |                                                                      | Ê |
|-------------|----------------------------------------------------------------------|---|
| Navigation  |                                                                      |   |
| Description | Enable or disable Bluetooth.                                         |   |
| Selection   | <ul> <li>Enable</li> <li>Disable</li> <li>Not available *</li> </ul> |   |

| Communication established |               |                                                                                                |  |
|---------------------------|---------------|------------------------------------------------------------------------------------------------|--|
| Navigation                | 8             | System $\rightarrow$ Connectivity $\rightarrow$ Bluetooth conf. $\rightarrow$ Communi. establ. |  |
| User interface            | ■ No<br>■ Yes |                                                                                                |  |

<sup>\*</sup> Visibility depends on order options or device settings

# 5.4 "Date / Time" submenu

 Navigation
 System  $\rightarrow$  Date / Time

 > Date/time
  $\rightarrow \square 78$  

 Set date/time
  $\rightarrow \square 78$  

 Time format
  $\rightarrow \square 78$  

 Time zone
  $\rightarrow \square 78$ 

| Set date/time |                                                                                                  | Ê |
|---------------|--------------------------------------------------------------------------------------------------|---|
| Navigation    | ⓐ System → Date/time → Set date/time                                                             |   |
| Description   | Set the date and local time. Every time the date or time is changed, a logbook entry is created. |   |
| User entry    | Date and time                                                                                    |   |
| Time format   |                                                                                                  | Ê |
| Navigation    | ⓐ System → Date/time → Time format                                                               |   |
| Description   | Select the time format.                                                                          |   |
| Selection     | ■ 24 h<br>■ 12 h AM/PM                                                                           |   |
| Time zone     |                                                                                                  |   |
| Navigation    | ⓐ System → Date/time → Time zone                                                                 |   |
| Description   | Select the time zone. Every time the time zone is changed, a logbook entry is created.           |   |

#### Selection

- Other units
- UTC-12:00
- UTC-11:00
- UTC-10:00
- UTC-09:30
- UTC-09:00
- UTC-08:00UTC-07:00
- UTC-07:00UTC-06:00
- UTC-05:00
- UTC-04:00
- UTC-03:30
- UTC-03:00
- UTC-02:00
- UTC-01:00
- UTC 00:00
- UTC+01:00
- UTC+02:00
- UTC+03:00
- UTC+03:30
- UTC+04:00
- UTC+04:30
- UTC+05:00
- UTC+05:30
- UTC+05:45
- UTC+06:00
- UTC+06:30
- UTC+07:00
- UTC+08:00
- UTC+08:45
- UTC+09:00
- UTC+09:30
- UTC+10:00
- UTC+10:30
- UTC+11:00UTC+12:00
- UTC+12:00
  UTC+12:45
- UTC+12.45UTC+13:00
- UTC+14:00

# 5.5 "Information" submenu

Navigation $\blacksquare \square$ System  $\rightarrow$  Information

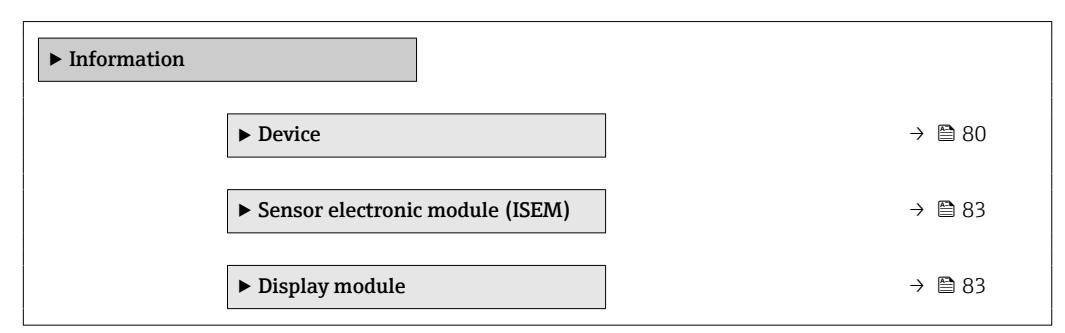

#### 5.5.1 "Device" submenu

| Navigation | 8 8 | System $\rightarrow$ Information $\rightarrow$ Device |
|------------|-----|-------------------------------------------------------|
|            |     |                                                       |

| ► Device |                       |        |
|----------|-----------------------|--------|
|          | Device name           | → 🖺 80 |
|          | Device tag            | → 🗎 81 |
|          | Serial number         | → 🖺 81 |
|          | Order code            | → 🗎 81 |
|          | Firmware version      | → 🗎 81 |
|          | Extended order code 1 | → 🗎 82 |
|          | Extended order code 2 | → 🖺 82 |
|          | Extended order code 3 | → 🗎 82 |
|          | ENP version           | → 🖺 82 |
|          | Manufacturer          | → 🗎 83 |

#### Device name

| Navigation     |                 | System $\rightarrow$ Information $\rightarrow$ Device $\rightarrow$ Device name                        |
|----------------|-----------------|----------------------------------------------------------------------------------------------------|
| Description    | Displa<br>namer | ys the name of the transmitter. The transmitter name is also provided on the plate of the transmitter. |
| User interface | Chara           | cter string comprising numbers, letters and special characters                                         |

| Device tag       |                                                                                                    |  |  |
|------------------|----------------------------------------------------------------------------------------------------|--|--|
| Navigation       | System → Information → Device → Device tag                                                                                                    |  |  |
| Description      | Displays the name for the measuring point.                                                                                                    |  |  |
| User entry       | Character string comprising numbers, letters and special characters (32)                                                                                                    |  |  |
| Serial number    |                                                                                                    |  |  |
| Navigation       | ⓐ System → Information → Device → Serial number                                                                                                    |  |  |
| Description      | Displays the serial number of the measuring device. The serial number is also provided or the nameplate of the sensor and of the transmitter.                                  |  |  |
|                  | The serial number can also be used to retrieve further device-related information and documentation via the Operations app or the Device Viewer on the Endress+Hauser website. |  |  |
| User interface   | Character string comprising numbers, letters and special characters                                                                                                    |  |  |
| Order code       |                                                                                                    |  |  |
| Navigation       | ⓐ System → Information → Device → Order code                                                                                                    |  |  |
| Description      | Displays the device order code.                                                                                                    |  |  |
|                  | The order code is used for instance to order a replacement or spare device or to verify tha the device features specified on the order form match the shipping note.           |  |  |
| User interface   | Character string comprising numbers, letters and special characters                                                                                                    |  |  |
| Firmware version |                                                                                                    |  |  |
| Navigation       |                                                                                                    |  |  |

**Description** Displays the device firmware version installed.

User interface Character string comprising numbers, letters and special characters

| Extended order code 1 |                                                                                                    | A              |
|-----------------------|----------------------------------------------------------------------------------------------------|----------------|
| Navigation            | ■ System $\rightarrow$ Information $\rightarrow$ Device $\rightarrow$ Ext. order cd. 1                                                                                                    |                |
| Description           | Displays the first, second and/or third part of the extended order code.                                                                                                    |                |
|                       | Due to character length restrictions, the extended order code is split into a maximur parameters. The extended order code indicates for each feature in the product struc the selected option, thereby uniquely identifying the device model. | n of 3<br>ture |
|                       | The extended order code can also be found on the nameplate.                                                                                                    |                |
| User interface        | Character string comprising numbers, letters and special characters                                                                                                    |                |

| Extended order code 2 |                                                                                                    |             |
|-----------------------|----------------------------------------------------------------------------------------------------|-------------|
| Navigation            | ⓐ System → Information → Device → Ext. order cd. 2                                                                                                    |             |
| Description           | Displays the first, second and/or third part of the extended order code.                                                                                                    |             |
|                       | Due to character length restrictions, the extended order code is split into a maximum parameters. The extended order code indicates for each feature in the product structu the selected option, thereby uniquely identifying the device model. | of 3<br>.re |
|                       | The extended order code can also be found on the nameplate.                                                                                                    |             |
| User interface        | Character string comprising numbers, letters and special characters                                                                                                    |             |

| Extended order code 3 |                                                                                                    | Ê           |
|-----------------------|----------------------------------------------------------------------------------------------------|-------------|
| Navigation            | ■ System $\rightarrow$ Information $\rightarrow$ Device $\rightarrow$ Ext. order cd. 3                                                                                                    |             |
| Description           | Displays the first, second and/or third part of the extended order code.                                                                                                    |             |
|                       | Due to character length restrictions, the extended order code is split into a maximum parameters. The extended order code indicates for each feature in the product structu the selected option, thereby uniquely identifying the device model. | of 3<br>1re |
|                       | The extended order code can also be found on the nameplate.                                                                                                    |             |
| User interface        | Character string comprising numbers, letters and special characters                                                                                                    |             |

| User miteriate | character string comprising numbers, retters and special characters |  |
|----------------|---------------------------------------------------------------------|--|
|                |                                                                     |  |
|                |                                                                     |  |

| ENP version    |                                                                     |
|----------------|---------------------------------------------------------------------|
| Navigation     | ■ System → Information → Device → ENP version                       |
| Description    | Displays the version of the electronic nameplate (ENP).             |
| User interface | Character string comprising numbers, letters and special characters |

# Manufacturer Navigation Image: System → Information → Device → Manufacturer Description Displays the manufacturer. User interface Character string comprising numbers, letters and special characters

#### 5.5.2 "Sensor electronic module (ISEM)" submenu

*Navigation*  $\square$  System  $\rightarrow$  Information  $\rightarrow$  Sens. electronic

| ► Sensor electronic module (ISEM) |        |
|-----------------------------------|--------|
| Firmware version                  | → 🗎 83 |

| Firmware version |                                                              |  |
|------------------|--------------------------------------------------------------|--|
| Navigation       | ⓐ System → Information → Sens. electronic → Firmware version |  |
| Description      | Displays the firmware version of the module.                 |  |
| User interface   | Positive integer                                             |  |

#### 5.5.3 "Display module" submenu

*Navigation*  $\square$  System  $\rightarrow$  Information  $\rightarrow$  Display module

| ► Display module |                  |  |        |
|------------------|------------------|--|--------|
| [                | Firmware version |  | → 🗎 83 |

| Firmware version |                                              |                                                                                              |
|------------------|----------------------------------------------|----------------------------------------------------------------------------------------------|
| Navigation       | 9                                            | System $\rightarrow$ Information $\rightarrow$ Display module $\rightarrow$ Firmware version |
| Description      | Displays the firmware version of the module. |                                                                                              |

User interface

Positive integer

# 5.6 "Display" submenu

Navigation □ System → Display ► Display Language → 🗎 85 Value 1 display → 🗎 86 Value 2 display → 🖺 86 Value 3 display → 🗎 87 Value 4 display → 🗎 87 Display damping → 🖺 88 Rotation display → 🗎 88 Brightness → 🗎 88 Color scheme → 🗎 88

| Language    |                                                                                                    |
|-------------|----------------------------------------------------------------------------------------------------|
| Navigation  |                                                                                                    |
| Description | Set display language.                                                                                                    |
| Selection   | <ul> <li>English</li> <li>Deutsch</li> <li>Français</li> <li>Español</li> <li>Italiano</li> <li>Nederlands</li> <li>Portuguesa</li> <li>Polski</li> <li>русский язык (Russian)</li> <li>Svenska</li> <li>Türkçe</li> <li>中文 (Chinese)</li> <li>日本語 (Japanese)</li> <li>한국어 (Korean)</li> <li>ٿنزيته*</li> <li>Bahasa Indonesia</li> </ul> |

<sup>\*</sup> Visibility depends on order options or device settings

- ภาษาไทย (Thai) <sup>\*</sup>
  tiếng Việt (Vietnamese) <sup>\*</sup>
  čeština (Czech)

| Value 1 display |                                                                                                    |  |
|-----------------|----------------------------------------------------------------------------------------------------|--|
| Navigation      | ■ System $\rightarrow$ Display $\rightarrow$ Value 1 display                                                                                                    |  |
| Description     | Select the measured value to display in the first position on the local display.<br>The unit is set in the "System units" menu.                                                                                                    |  |
| Selection       | <ul> <li>Volume flow</li> <li>Mass flow</li> <li>Conductivity*</li> <li>Corrected conductivity*</li> <li>Temperature*</li> <li>Totalizer 1</li> <li>Totalizer 2</li> <li>Totalizer 3</li> <li>Noise*</li> <li>Coil current shot time *</li> </ul> |  |

| Value 2 display |                                                                                                    |  |
|-----------------|----------------------------------------------------------------------------------------------------|--|
| Navigation      | System $\rightarrow$ Display $\rightarrow$ Value 2 display                                                                                                    |  |
| Description     | Select the measured value to display in the second position on the local display.<br>The unit is set in the "System units" menu.                                                                                              |  |
| Selection       | <ul> <li>None</li> <li>Volume flow</li> <li>Mass flow</li> <li>Conductivity*</li> <li>Corrected conductivity*</li> <li>Temperature*</li> <li>Totalizer 1</li> <li>Totalizer 2</li> <li>Totalizer 3</li> <li>Noise*</li> </ul> |  |

Coil current shot time

<sup>\*</sup> Visibility depends on order options or device settings

A

| Value 3 display |                                                                                                    |  |
|-----------------|----------------------------------------------------------------------------------------------------|--|
| Navigation      | System → Display → Value 3 display                                                                                                    |  |
| Description     | Select the measured value to display in the third position on the local display.                                                                                                    |  |
|                 | The unit is set in the "System units" menu.                                                                                                    |  |
| Selection       | <ul> <li>None</li> <li>Volume flow</li> <li>Mass flow</li> <li>Conductivity*</li> <li>Corrected conductivity*</li> <li>Temperature*</li> <li>Totalizer 1</li> <li>Totalizer 2</li> <li>Totalizer 3</li> <li>Noise*</li> <li>Coil current shot time*</li> </ul> |  |

| Value 4 display |                                                                                                    |
|-----------------|----------------------------------------------------------------------------------------------------|
| Navigation      | Image: System → Display → Value 4 display                                                                                                    |
| Description     | Select the measured value to display in the fourth position on the local display.                                                                                                    |
|                 | The unit is set in the "System units" menu.                                                                                                    |
| Selection       | <ul> <li>None</li> <li>Volume flow</li> <li>Mass flow</li> <li>Conductivity *</li> <li>Corrected conductivity *</li> <li>Temperature *</li> <li>Totalizer 1</li> <li>Totalizer 2</li> </ul> |

Totalizer 3

- Noise<sup>\*</sup>
- Coil current shot time \*

<sup>\*</sup> Visibility depends on order options or device settings

| Display damping | 8                                                                                                    |
|-----------------|----------------------------------------------------------------------------------------------------|
| Navigation      | System → Display → Display damping                                                                                 |
| Description     | Enter a time constant to set the reaction time of the display to fluctuations in the measured value (PT1 element). |
|                 | The smaller the time constant, the faster the display reacts to fluctuations in the measured                       |
|                 | If the time constant is set to 0, damping is deactivated.                                                          |
| User entry      | 0.0 to 999.9 s                                                                                                    |
|                 |                                                                                                    |
|                 |                                                                                                    |

| Rotation display |                                                                                                    | 8 |
|------------------|----------------------------------------------------------------------------------------------------|---|
| Navigation       | System → Display → Rotation display                                                                   |   |
| Description      | Select rotation angle of the display text to optimize local display readability.                      |   |
| Selection        | <ul> <li>Auto</li> <li>0 degree</li> <li>90 degree</li> <li>180 degree</li> <li>270 degree</li> </ul> |   |

| Brightness   |                                    |   |
|--------------|------------------------------------|---|
| Navigation   |                                    |   |
| Description  | Adjust brightness.                 |   |
| User entry   | 0 to 100 %                         |   |
|              |                                    |   |
| Color scheme |                                    | Â |
| Navigation   |                                    |   |
| Description  | Select the preferred color scheme. |   |

Selection

LightDark

→ 🗎 89

→ 🗎 89

# 5.7 "Software configuration" submenu

 Navigation
 System → Software config.

 ► Software configuration
 Activate SW option

 Software option overview
 Software option overview

| 8                                                                                                    |
|----------------------------------------------------------------------------------------------------|
| ■ System → Software config. → Activate SW opt.                                                                                                    |
| Enter application package code or code of the functionality ordered separately to activate it.                                                                                                    |
| Additional information:<br>- If a measuring device was ordered with an add-on software option, the activation code is<br>programmed into the measuring device ex factory.<br>- After entering the activation code: Check whether the new software option is displayed<br>in the "Software option overview" parameter and therefore active. |
| NOTE<br>If an invalid code is entered the software options that have already been activated are<br>invalidated!<br>Before entering a new activation code: Create a record of the existing activation code.                                                                                                    |
| Positive integer                                                                                                    |
|                                                                                                    |

#### Software option overview

| Navigation     | 9                                                    | System $\rightarrow$ Software config. $\rightarrow$ SW option overv.                                                                                                    |
|----------------|------------------------------------------------------|----------------------------------------------------------------------------------------------------|
| Description    | Displa<br>have b                                     | ys all software options included in the order ex factory or ordered at a later date that<br>been enabled via the operating interface.                                                                 |
|                | If a ne<br>entere<br>sales c                         | w software option is not displayed after entering the activation code, the code<br>ed was inaccurate or invalid. In this case, contact the appropriate Endress+Hauser<br>organization for assistance. |
| User interface | <ul><li>Extended</li><li>Heat</li><li>Heat</li></ul> | ended HistoROM<br>rtbeat Verification<br>rtbeat Monitoring                                                                                                    |

# 6 Explanation of abbreviated units

## 6.1 SI units

| Process variable | Units                                              | Explanation                                                                                                    |
|------------------|----------------------------------------------------|----------------------------------------------------------------------------------------------------|
| Density          | g/cm³, g/m³                                        | Gram/volume unit                                                                                                    |
|                  | kg/dm³, kg/l, kg/m³                                | Kilogram/volume unit                                                                                                    |
|                  | SD4°C, SD15°C, SD20°C                              | Specific density: The specific density is the ratio of the density of the fluid to the density of water at a water temperature of 4 $^{\circ}$ C (39 $^{\circ}$ F), 15 $^{\circ}$ C (59 $^{\circ}$ F), 20 $^{\circ}$ C (68 $^{\circ}$ F). |
|                  | SG4°C, SG15°C, SG20°C                              | Specific gravity: The specific gravity is the ratio of the density of the fluid to the density of water at a water temperature of 4 $^{\circ}$ C (39 $^{\circ}$ F), 15 $^{\circ}$ C (59 $^{\circ}$ F), 20 $^{\circ}$ C (68 $^{\circ}$ F). |
| Mass             | g, kg, t                                           | Gram, kilogram, metric ton                                                                                                    |
| Mass flow        | g/s, g/min, g/h, g/d                               | Gram/time unit                                                                                                    |
|                  | kg/s, kg/min, kg/h, kg/d                           | Kilogram/time unit                                                                                                    |
|                  | t/s, t/min, t/h, t/d                               | Metric ton/time unit                                                                                                    |
| Temperature      | °C , K                                             | Celsius, Kelvin                                                                                                    |
| Volume           | cm <sup>3</sup> , dm <sup>3</sup> , m <sup>3</sup> | Cubic centimeter, cubic decimeter, cubic meter                                                                                                    |
|                  | ml, l, hl, Ml Mega                                 | Milliliter, liter, hectoliter, megaliter                                                                                                    |
| Time             | s, m, h, d, y                                      | Second, minute, hour, day, year                                                                                                    |

## 6.2 US units

| Process variable | Units                                                                            | Explanation                                                                                |
|------------------|----------------------------------------------------------------------------------|--------------------------------------------------------------------------------------------|
| Density          | lb/ft³, lb/gal (us)                                                              | Pound/cubic foot, pound/gallon                                                             |
|                  | lb/bbl (us;liq.), lb/bbl (us;beer),<br>lb/bbl (us;oil), lb/bbl (us;tank)         | Pound/volume unit                                                                          |
| Mass             | oz, lb, STon                                                                     | Ounce, pound, standard ton                                                                 |
| Mass flow        | oz/s, oz/min, oz/h, oz/d                                                         | Ounce/time unit                                                                            |
|                  | lb/s, lb/min, lb/h, lb/d                                                         | Pound/time unit                                                                            |
|                  | STon/s, STon/min, STon/h, STon/d                                                 | Standard ton/time unit                                                                     |
| Temperature      | °F, °R                                                                           | Fahrenheit, Rankine                                                                        |
| Volume           | af                                                                               | Acre foot                                                                                  |
|                  | ft <sup>3</sup>                                                                  | Cubic foot                                                                                 |
|                  | fl oz (us), gal (us), kgal (us), Mgal<br>(us)                                    | Fluid ounce, gallon, kilogallon, million gallon                                            |
|                  | bbl (us;liq.), bbl (us;beer), bbl<br>(us;oil), bbl (us;tank)                     | Barrel (normal liquids), barrel (beer), barrel<br>(petrochemicals), barrel (filling tanks) |
| Volume flow      | af/s, af/min, af/h, af/d                                                         | Acre foot/time unit                                                                        |
|                  | ft <sup>3</sup> /s, ft <sup>3</sup> /min, ft <sup>3</sup> /h, ft <sup>3</sup> /d | Cubic foot/time unit                                                                       |
|                  | fl oz/s (us), fl oz/min (us), fl oz/h<br>(us), fl oz/d (us)                      | Fluid ounce/time unit                                                                      |
|                  | gal/s (us), gal/min (us), gal/h (us),<br>gal/d (us)                              | Gallon/time unit                                                                           |
|                  | kgal/s (us), kgal/min (us), kgal/h<br>(us), kgal/d (us)                          | Kilogallon/time unit                                                                       |

| Process variable | Units                                                                   | Explanation                                                       |
|------------------|-------------------------------------------------------------------------|-------------------------------------------------------------------|
|                  | Mgal/s (us), Mgal/min (us),<br>Mgal/h (us), Mgal/d (us)                 | Million gallon/time unit                                          |
|                  | bbl/s (us;liq.), bbl/min (us;liq.),<br>bbl/h (us;liq.), bbl/d (us;liq.) | Barrel/time unit (normal liquids)<br>Normal liquids: 31.5 gal/bbl |
|                  | bbl/s (us;beer), bbl/min (us;beer),<br>bbl/h (us;beer), bbl/d (us;beer) | Barrel /time unit (beer)<br>Beer: 31.0 gal/bbl                    |
|                  | bbl/s (us;oil), bbl/min (us;oil),<br>bbl/h (us;oil), bbl/d (us;oil)     | Barrel/time unit (petrochemicals)<br>Petrochemicals: 42.0 gal/bbl |
|                  | bbl/s (us;tank), bbl/min (us;tank),<br>bbl/h (us;tank), bbl/d (us;tank) | Barrel/time unit (filling tank)<br>Filling tanks: 55.0 gal/bbl    |
| Time             | s, m, h, d, y                                                           | Second, minute, hour, day, year                                   |
|                  | am, pm                                                                  | Ante meridiem ( before midday), post meridiem (after midday)      |

# 6.3 Imperial units

| Process variable | Units                                                                          | Explanation                                                        |
|------------------|--------------------------------------------------------------------------------|--------------------------------------------------------------------|
| Density          | lb/gal (imp), lb/bbl (imp;beer),<br>lb/bbl (imp;oil)                           | Pound/volume unit                                                  |
| Volume           | gal (imp), Mgal (imp)                                                          | Gallon, mega gallon                                                |
|                  | bbl (imp;beer), bbl (imp;oil)                                                  | Barrel (beer), barrel (petrochemicals)                             |
| Volume flow      | gal/s (imp), gal/min (imp), gal/h<br>(imp), gal/d (imp)                        | Gallon/time unit                                                   |
|                  | Mgal/s (imp), Mgal/min (imp),<br>Mgal/h (imp), Mgal/d (imp)                    | Mega gallon/time unit                                              |
|                  | bbl/s (imp;beer), bbl/min<br>(imp;beer), bbl/h (imp;beer), bbl/d<br>(imp;beer) | Barrel /time unit (beer)<br>Beer: 36.0 gal/bbl                     |
|                  | bbl/s (imp;oil), bbl/min (imp;oil),<br>bbl/h (imp;oil), bbl/d (imp;oil)        | Barrel/time unit (petrochemicals)<br>Petrochemicals: 34.97 gal/bbl |
| Time             | s, m, h, d, y                                                                  | Second, minute, hour, day, year                                    |
|                  | am, pm                                                                         | Ante meridiem ( before midday), post meridiem (after midday)       |

# Index

#### Α

| Activate SW option (Parameter) 89                    |
|------------------------------------------------------|
| Active diagnostic IO-Link (Parameter) 25             |
| Active diagnostics (Submenu) 25                      |
| Actual diagnostics (Parameter)                       |
| Alarm delay (Parameter)                              |
| Application (Menu)                                   |
| Application specific tag (Parameter)                 |
| Assign behavior of diagnostic no. 043 (Parameter) 37 |
| Assign behavior of diagnostic no. 230 (Parameter) 38 |
| Assign behavior of diagnostic no. 231 (Parameter) 38 |
| Assign behavior of diagnostic no. 302 (Parameter) 38 |
| Assign behavior of diagnostic no. 376 (Parameter) 38 |
| Assign behavior of diagnostic no. 377 (Parameter) 39 |
| Assign behavior of diagnostic no. 832 (Parameter) 40 |
| Assign behavior of diagnostic no. 833 (Parameter) 41 |
| Assign behavior of diagnostic no. 834 (Parameter) 41 |
| Assign behavior of diagnostic no. 835 (Parameter) 42 |
| Assign behavior of diagnostic no. 842 (Parameter) 42 |
| Assign behavior of diagnostic no. 937 (Parameter) 43 |
| Assign behavior of diagnostic no. 938 (Parameter) 43 |
| Assign behavior of diagnostic no. 961 (Parameter) 44 |
| Assign behavior of diagnostic no. 962 (Parameter) 44 |
| Assign process variable 1 to n (Parameter) 13, 54    |
| Assign simulation process variable (Parameter) 33    |

#### В

| Bluetooth (Parameter)             | 77 |
|-----------------------------------|----|
| Bluetooth configuration (Submenu) | 77 |
| Brightness (Parameter)            | 88 |

## С

| -                                                   |
|-----------------------------------------------------|
| Calibration (Submenu)                               |
| Calibration factor (Parameter)                      |
| Clear event list (Parameter)                        |
| Color scheme (Parameter) 88                         |
| Commissioning (Menu) 7                              |
| Communication established (Parameter) 77            |
| Conductivity (Parameter)                            |
| Conductivity calibration factor (Parameter) 66      |
| Conductivity damping time (Parameter) 60            |
| Conductivity measurement (Parameter)                |
| Conductivity temperature coefficient (Parameter) 60 |
| Conductivity unit (Parameter)                       |
| Configuration counter (Parameter)                   |
| Confirm Maintenance code (Parameter)                |
| Connectivity (Submenu) 77                           |
| Corrected conductivity (Parameter)                  |
| -                                                   |

#### D

| Date / Time (Submenu)               | 78 |
|-------------------------------------|----|
| Date/time (Wizard)                  | 22 |
| Define Maintenance code (Parameter) | 76 |
| Define Maintenance code (Wizard)    | 76 |
| Density unit (Parameter)            | 51 |
| Device (Submenu)                    | 80 |
|                                     |    |

| Device alarm simulation (Parameter)     | 34  |
|-----------------------------------------|-----|
| Device ID (Parameter)                   | 69  |
| Device identification (Wizard)          | . 7 |
| Device management (Submenu)             | 72  |
| Device name (Parameter)                 | 80  |
| Device reset (Parameter)                | 73  |
| Device tag (Parameter) 72,              | 81  |
| Diagnostic 1 IO-Link (Parameter)        | 29  |
| Diagnostic 2 IO-Link (Parameter)        | 29  |
| Diagnostic 3 IO-Link (Parameter)        | 30  |
| Diagnostic 4 IO-Link (Parameter)        | 31  |
| Diagnostic 5 IO-Link (Parameter)        | 31  |
| Diagnostic configuration (Submenu)      | 36  |
| Diagnostic event simulation (Parameter) | 34  |
| Diagnostic list (Submenu)               | 28  |
| Diagnostic settings (Submenu)           | 36  |
| Diagnostics (Menu)                      | 24  |
| Diagnostics 1 (Parameter)               | 28  |
| Diagnostics 2 (Parameter)               | 29  |
| Diagnostics 3 (Parameter)               | 30  |
| Diagnostics 4 (Parameter)               | 30  |
| Diagnostics 5 (Parameter)               | 31  |
| Display (Submenu)                       | 85  |
| Display (Wizard)                        | 19  |
| Display damping (Parameter)             | 88  |
| Display module (Submenu)                | 83  |
| Document                                |     |
| Target group                            | 4   |

#### Ε

| ECC duration (Parameter) 67                |
|--------------------------------------------|
| ECC interval (Parameter) 67                |
| ECC polarity (Parameter) 68                |
| ECC recovery time (Parameter) 67           |
| Electrode cleaning cycle (Parameter) 67    |
| Electrode cleaning cycle (Submenu) 66      |
| Electronics (Submenu) 37                   |
| Empty pipe adjust value (Parameter) 19, 63 |
| Empty pipe detection (Parameter)           |
| Empty pipe detection (Submenu) 62          |
| ENP version (Parameter) 82                 |
| Enter access code (Parameter) 75           |
| Event logbook (Submenu)                    |
| Extended order code 1 (Parameter) 82       |
| Extended order code 2 (Parameter) 82       |
| Extended order code 3 (Parameter)          |

#### F

| Filter options (Parameter)         | 32 |
|------------------------------------|----|
| Firmware version (Parameter)       | 83 |
| Fixed density (Parameter)          | 61 |
| Flow damping (Parameter) 16,       | 59 |
| Flow override (Parameter)          | 59 |
| Full pipe adjust value (Parameter) | 64 |
| Function tag (Parameter)           | 70 |

#### G

| Guidance (Menu)                | 7  |
|--------------------------------|----|
| Н                              |    |
| Heartbeat Technology (Submenu) | 35 |

#### I

| -                                  |    |
|------------------------------------|----|
| Information (Submenu)              | 80 |
| Installation direction (Parameter) | 64 |
| Integration time (Parameter)       | 65 |
| IO-Link (Submenu)                  | 69 |

#### L

#### Μ

| Manufacturer (Parameter)83Mass flow (Parameter)44Mass flow unit (Parameter)11, 55Measured value EPD (Parameter)64Measured values (Submenu)45Measuring conditions (Wizard)15Measuring period (Parameter)65Menu65 | 3514555 |
|----------------------------------------------------------------------------------------------------|---------|
| Application       49         Commissioning       7         Diagnostics       24         Guidance       7         System       7                                                                                 | 57471   |

#### Ν

| New adjustment (Parameter)   | 63 |
|------------------------------|----|
| Nominal diameter (Parameter) | 65 |

#### 0

| Off value low flow cutoff (Parameter) 17, | 62 |
|-------------------------------------------|----|
| On value low flow cutoff (Parameter) 17,  | 62 |
| Operating time (Parameter)                | 27 |
| Operating time from restart (Parameter)   | 26 |
| Order code (Parameter)                    | 81 |

## Ρ

| Preset value 1 to n (Parameter)              | 56 |
|----------------------------------------------|----|
| Pressure shock suppression (Parameter)       | 18 |
| Previous diagnostics (Parameter)             | 26 |
| Process (Submenu)                            | 40 |
| Process parameters (Submenu)                 | 58 |
| Process value (Parameter)                    | 33 |
| Process variable unit 1 to n (Parameter) 13, | 54 |
| Product ID (Parameter)                       | 70 |
| Product name (Parameter)                     | 69 |
| Properties (Submenu)                         | 36 |
|                                              |    |

#### R

| Reset all totalizers (P | Parameter) | 53 |
|-------------------------|------------|----|
|-------------------------|------------|----|

| Reset Maintenance code (Parameter)                                                                                                    | 75<br>88                                            |
|----------------------------------------------------------------------------------------------------|-----------------------------------------------------|
| <b>S</b><br>Sensor (Submenu)                                                                                                    | 58<br>64<br>83<br>23<br>33<br>89<br>89              |
| Submenu         Active diagnostics .         Bluetooth configuration .         Calibration .         Calibration .         Connectivity .         Date / Time .         Device .         Device management .         Diagnostic configuration .         Diagnostic list .         Diagnostic settings .         Display module .         Electrode cleaning cycle .         Electronics .         Empty pipe detection .         Event logbook .         Heartbeat Technology .         Information .         IO-Link .         Low flow cutoff .         Measured values .         Process parameters .         Properties .         Sensor .       37,         Sensor adjustment .         Sensor adjustment .         System units .         Totalizer 1 to n .         Totalizer s .         User management .         System (Menu) .         System units (Submenu) . | 276778732388637223886674083884453384453384453377498 |
| ······································                                                                                                    | -                                                   |

## Т

| Target group                         | . 4 |
|--------------------------------------|-----|
| Temperature (Parameter)              | 47  |
| Temperature damping time (Parameter) | 60  |
| Temperature unit (Parameter)         | 52  |
| Time format (Parameter)              | 22  |
| Time zone (Parameter)                | 22  |
|                                      |     |

| Timestamp (Parameter)                                | 1 |
|------------------------------------------------------|---|
| Totalizer (Submenu) 42                               | 7 |
| Totalizer 1 to n (Submenu) 53                        | 3 |
| Totalizer 1 to n (Wizard) 13                         | 3 |
| Totalizer 1 to n control (Parameter)                 | 6 |
| Totalizer 1 to n failure behavior (Parameter) 15, 52 | 7 |
| Totalizer 1 to n operation mode (Parameter) 14, 55   | 5 |
| Totalizer 1 to n overflow (Parameter)                | 8 |
| Totalizer 1 to n value (Parameter)                   | 7 |
| Totalizer handling (Submenu) 53                      | 3 |
| Totalizers (Submenu) 52                              | 3 |
|                                                      |   |

#### U

| User management (Submenu) | 74 |
|---------------------------|----|
| User role (Parameter)     | 74 |

#### V

| Value 1 display (Parameter) 20, 86 |
|------------------------------------|
| Value 2 display (Parameter) 20, 86 |
| Value 3 display (Parameter) 21, 87 |
| Value 4 display (Parameter)        |
| Vendor name (Parameter) 69         |
| Volume flow (Parameter)            |
| Volume flow unit (Parameter)       |

#### W

#### Wizard

| •• |                         |     |
|----|-------------------------|-----|
|    | Date/time               | 22  |
|    | Define Maintenance code | 76  |
|    | Device identification   | . 7 |
|    | Display                 | 19  |
|    | Measuring conditions    | 15  |
|    | System units            | 8   |
|    | Totalizer 1 to n        | 13  |
|    |                         |     |

## Ζ

| Zero point (Parameter) | 6 | 6 |
|------------------------|---|---|
|                        |   |   |

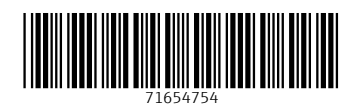

www.addresses.endress.com

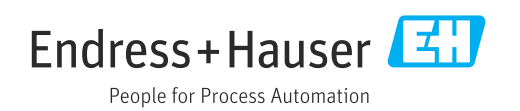